Hydro-View IV ユーザーガイド

| 部品番号(再発注に必要): | HD0531ja |
|---------------|----------|
| 改定番号:         | 2. 0. 0  |
| 発行日:          | 2017年8月  |

### 著作権

本書に記載された情報の全体もしくは一部、あるいは本書に記述した製品を、ハイドロニクス・リミテッド社 (Hydronix Limited) (以後「ハイドロニクス社」)の事前の書面による承諾がある場合を除き、いかなる材料 形態においても改変または複製することを禁じます。

© 2017

Hydronix Limited 7 Riverside Business Centre Walnut Tree Close Guildford Surrey GU1 4UG United Kingdom

無断転載を禁ず

### お客様の責任

お客様は、本書記載の製品を適用するに際して、本製品が本質的に複雑であり、また完全にエラーのない状態で ない可能性をもつプログラマブル電子システムであることを受け入れます。したがって、本製品の適用に際して、 お客様は、当該製品が有能かつ適切な訓練を受けた人員により、また指示内容または安全注意事項および優れた 技術的手法に従って適切に設置、始動、運転、および保守を実施し、特定用途における当該製品の使用法を完全 に検証する責任を引き受けるものとします。

文書内の誤り

本文書に記載された製品は、継続的に開発および改善されることがあります。本書に記載された情報と詳細を含 む、製品の技術的性質および詳細、および製品の用途に関するすべての情報は、ハイドロニクス社が誠意をもっ て提供します。

ハイドロニクス社は、本製品と本書に関するご意見およびご提案を歓迎します。

確認

Hydronix、Hydro-Probe、Hydro-Mix、Hydro-Skid、Hydro-View、および Hydro-Control は、Hydronix Limited 社の登録商標です。

# ハイドロニクス事業所

### 英国本社

| 住所:    | 7 Riverside Business Centre |
|--------|-----------------------------|
|        | Walnut Tree Close           |
|        | Guildford                   |
|        | Surrey                      |
|        | GU1 4UG                     |
|        |                             |
| 電話:    | +44 1483 468900             |
| FAX:   | +44 1483 468919             |
|        |                             |
| 電子メール: | support@hydronix.com        |
|        | sales@hydronix.com          |
|        |                             |

Web サイト: www.hydronix.com

### 北米事務所

北米、南米、米国領土、スペイン、ポルトガルを担当

| 住所: | 692 West Conway Road     |
|-----|--------------------------|
|     | Suite 24, Harbor Springs |
|     | MI 47940                 |
|     | USA                      |

| 電話:  | +1 | 888 | 887 | 4884 | (通話料金無料) |
|------|----|-----|-----|------|----------|
|      | +1 | 231 | 439 | 5000 |          |
| FAX: | +1 | 888 | 887 | 4822 | (通話料金無料) |
|      | +1 | 231 | 439 | 5001 |          |

### ヨーロッパ事務所

中欧、ロシア、南アフリカを担当

| 電話:  | +49 | 2563 | 4858 |
|------|-----|------|------|
| FAX: | +49 | 2563 | 5016 |

### フランス事務所

電話: +33 652 04 89 04

改定履歴

| 発行 No   | ソフトウ<br>ェアバー<br>ジョン | 日付       | 変更内容                                    |
|---------|---------------------|----------|-----------------------------------------|
| 1.0.0   | 1.0.0               | 2012年5月  | 最初のリリース                                 |
| 1. 1. 0 | 1.1.0               | 2012年6月  | 診断セクションを更新                              |
| 1.2.0   | 1.3.0               | 2013年1月  | 平均化モードとセンサ復元の更新。<br>「キャリブレーション」セクションの更新 |
| 1. 2. 1 | 1.3.0               | 2013年5月  | 軽微な書式の更新                                |
| 1. 3. 0 | 1.3.0               | 2013年8月  | パネルカットアウト寸法の変更                          |
| 1. 4. 0 | 1.3.0               | 2013年11月 | 軽微な書式の更新                                |
| 1. 5. 0 | 1.5.0               | 2015年8月  | センサーケーブル取り付けアドバイスの更新。                   |
| 2.0.0   | 2.3.0               | 2017年8月  | HS0102 センササポートを含む大幅改訂。                  |

# 目次

| 第 1    | 章 はじめに                                                                                                    | 15         |
|--------|----------------------------------------------------------------------------------------------------|------------|
| 1      | Hydro-View IVの紹介                                                                                                    | 15         |
| 2      | このマニュアルについて                                                                                                    | 16         |
| 3      | 安全性                                                                                                    | 16         |
| 4      | 使用例                                                                                                    | 18         |
| 第 2    | 章 機械的な設置                                                                                                    | 19         |
| 1      | 重量と寸法                                                                                                    | 19         |
| 2      | <br>取り付けと設置                                                                                                    | 19         |
| 3      | 運転温度                                                                                                    | 21         |
| 4      | メモリカード                                                                                                    | 21         |
| 空。     | 音電気的な設置                                                                                                    | - ·<br>- · |
| 1      | 早 电XUDな取し<br>コマクタピンの割り当て                                                                                                    | 20<br>22   |
| 1      | コ ホ /                                                                                                    | 25         |
| 2      | 电你 厌 和                                                                                                    | 25         |
| 1      | 一回<br>ケーブル                                                                                                    | 20         |
| т<br>5 | IISR # - F                                                                                                    | 20         |
| ATT 4  |                                                                                                    | ~ ~        |
|        |                                                                                                    | 29         |
| 1      | $\Sigma = \gamma \Sigma = \gamma \Sigma = $ | 29         |
| 2      | センサの接続                                                                                                    | 29         |
| 3      | センサの構成                                                                                                    | 29         |
| 4      | システム設定の構成                                                                                                    | 29         |
| 5      |                                                                                                    | 30         |
| 6      | センサのキャリフレーション                                                                                                    | 30         |
| 7      | Hydro-View ファームワェアのアッフクレード                                                                                                    | 30         |
| 8      | システムのバックアッフ                                                                                                    | 31         |
| 第 5    | 章 システムナビゲーション                                                                                                    | 33         |
| 1      | 画面のナビゲーション                                                                                                    | 33         |
| 2      | 「概要」画面                                                                                                    | 37         |
| 3      | 「メインメニュー」画面                                                                                                    | 39         |
| 4      | 「ユーザーアカウント」画面                                                                                                    | 39         |
| 5      | 「システム」画面                                                                                                    | 40         |
| 6      | 「センサ」画面                                                                                                    | 43         |
| 7      | 「キャリブレーション」画面                                                                                                    | 59         |
| 8      | 「ログ」画面                                                                                                    | 67         |
| 第 6    | 章 材料較正                                                                                                    | 71         |
| 1      | キャリブレーションの概要                                                                                                    | 71         |
| 2      | センサのキャリブレーション                                                                                                    | 71         |
| 3      | クイックスタート規則                                                                                                    | 75         |
| 4      | キャリブレーション手順                                                                                                    | 76         |
| 付録     | A デフォルトの PIN コード                                                                                                    | 83         |
| 付録     | B USBメモリスティックファイル形式                                                                                                    | 85         |
|        |                                                                                                    |            |

| 付録 | C クイックスタート規則 | . 87 |
|----|--------------|------|
| 1  | クイックスタート規則   | . 87 |
| 付録 | D よくある質問     | . 89 |
| 付録 | E 診断         | . 91 |
| 付録 | F 用語集        | . 95 |
| 付録 | G 文書相互参照     | . 97 |
| 1  | 文書相互参照       | . 97 |

| 図表 |
|----|
|    |

| ⊠ 1: Hydro-View IV              | 15 |
|---------------------------------|----|
| 図 2: Hydro-View IV の背面          | 19 |
| 図 3: Hydro-Viewの取り付けブラケット       | 20 |
| 図 4: Hydro-View IV のパネルカットアウト   | 20 |
| 図 5: RS485 アダプタの取り付け            | 23 |
| 図 6: Hydro-View 配線図             | 24 |
| 図 7: Hydro-View 配線図(ハイドロニクス筐体)  | 24 |
| 図 8: ハイドロニクス筐体の内部の配線            | 25 |
| 図 9: メニュー構造                     | 33 |
| 図 10: 「概要」 画面                   | 37 |
| 図 11: センサクイックビュー1 つ目のページ        | 37 |
| 図 12: センサクイックビュー2 つ目のページ        |    |
| 図 13: センサクイックビュー3 つ目のページ        |    |
| 図 14: 「メインメニュー」画面               | 39 |
| 図 15: 「ユーザーアカウント」画面             | 40 |
| 図 16: 「システム」画面のページ1             | 41 |
| 図 17: 「システム」画面のページ2             | 41 |
| 図 18: 概要」表示設定                   | 42 |
| 図 19: 概要画面センサセレクタ               | 42 |
| 図 20: 表示グラフ                     | 42 |
| 図 21: 「システム」 画面のページ 3           | 43 |
| 図 22: 「センサ設定」画面                 | 44 |
| 図 23: 「センサ識別」画面                 | 44 |
| 図 24: ファームウェア/イベントログ            | 45 |
| 図 25: 「センサバックアップ/復元」画面          | 45 |
| 図 26: 「アナログ出力」画面 1              | 46 |
| 図 27: 「アナログ出力」画面 2              | 47 |
| 図 28: 「デジタル入力/出力」画面             | 48 |
| 図 29: 「I/0 テスト」画面               | 50 |
| 図 30: 「平均化」画面                   | 50 |
| 図 31: 自動トラック構成                  | 51 |
| 図 32: 「信号処理」画面(1)               | 53 |
| 図 33: 「信号処理」画面(2)               | 54 |
| 図 34: 「工場設定」画面                  | 55 |
| 図 35: Hydro-Probe Orbiter アーム選択 | 55 |

| 図 36: | 自動キャリブレーション進行中       | .56 |
|-------|----------------------|-----|
| 図 37: | 「温度補正」画面             | .56 |
| 図 38: | 「キャリブレーション」画面        | .57 |
| 図 39: | 「温度」画面               | .57 |
| 図 40: | センサステータスページ1         | .58 |
| 図 41: | センサステータスページ2         | .58 |
| 図 42: | 「共振回路」画面             | .59 |
| 図 43: | 「キャリブレーションリスト」画面     | .60 |
| 図 44: | 「キャリブレーションの編集」画面     | .61 |
| 図 45: | 「キャリブレーション点の編集」画面    | .62 |
| 図 46: | 「平均化」画面              | .63 |
| 図 47: | 自動平均化                | .64 |
| 図 48: | 自動平均化開始              | .64 |
| 図 49: | 「リモート平均化」停止          | .64 |
| 図 50: | 手動平均化                | .65 |
| 図 51: | 手動平均化開始              | .65 |
| 図 52: | 手動平均化停止              | .65 |
| 図 53: | 平均化構成                | .66 |
| 図 54: | 「キャリブレーション点グラフの編集」画面 | .66 |
| 図 55: | 「ロギング」画面             | .67 |
| 図 56: | ロギング間隔               | .67 |
| 図 57: | ロギングリスト              | .68 |
| 図 58: | センサロギング設定            | .68 |
| 図 59: | ロギングリストに追加されたセンサ     | .69 |
| 図 60: | 複数センサログ              | .69 |
| 図 61: | ファイル名                | .69 |
| 図 62: | センサロギング開始済み          | .69 |
| 図 63: | データ処理中メッセージ          | .70 |
| 図 64: | キャリブレーションデータ表        | .71 |
| 図 65: | 新規キャリブレーション          | .72 |
| 図 66: | 「キャリブレーションの編集」画面     | .73 |
| 図 67: | 平均化                  | .73 |
| 図 68: | モード選択                | .73 |
| 図 69: | 複数のスケールなし値           | .73 |
| 図 70: | 点の詳細画面               | .74 |
| 図 71: | 表に追加された水分%           | .74 |
| 図 72: | 拡大キャリブレーショングラフ       | .74 |
| 図 73: | キャリブレーション係数          | .75 |

| 図 74: | クイックスタート規則セレクタ       | .75  |
|-------|----------------------|------|
| 図 75: | 適用クイックスタート規則         | .76  |
| 図 76: | データ表に追加された水分         | .80  |
| 図 77: | 複数のキャリブレーション点        | .80  |
| 図 78: | 選択した点                | . 81 |
| 図 79: | キャリブレーショングラフ         | .81  |
| 図 80: | センサにキャリブレーションを書き込む   | .82  |
| 図 81: | センサキャリブレーション         | . 82 |
| 図 82: | USBメモリスティックファイルレイアウト | .85  |

# 梱包内容

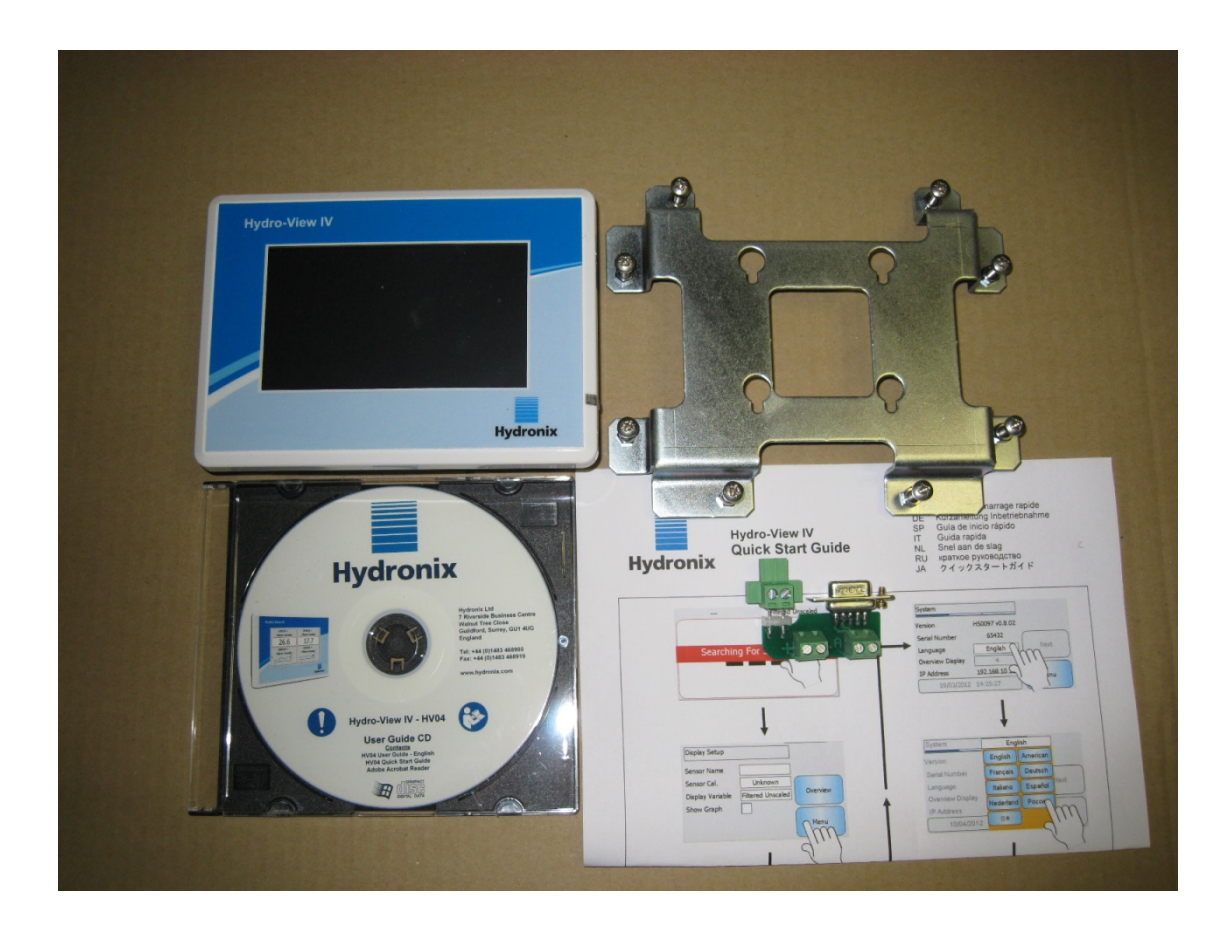

### 標準的な内容物:

- 1 x Hydro-View IV ユニット
- 1 x 取り付けブラケット
- 1 x RS-485 と電源アダプタ
- 1 x マニュアル CD
- 1 x クイックインストールガイド
- 1 x クイックスタートガイド

### 提供可能なアクセサリ:

# 部品番号 説明 0116 24v DC 電源供給 30 ワット 0175 パネルマウント USB ソケット 2010 壁取り付け筐体

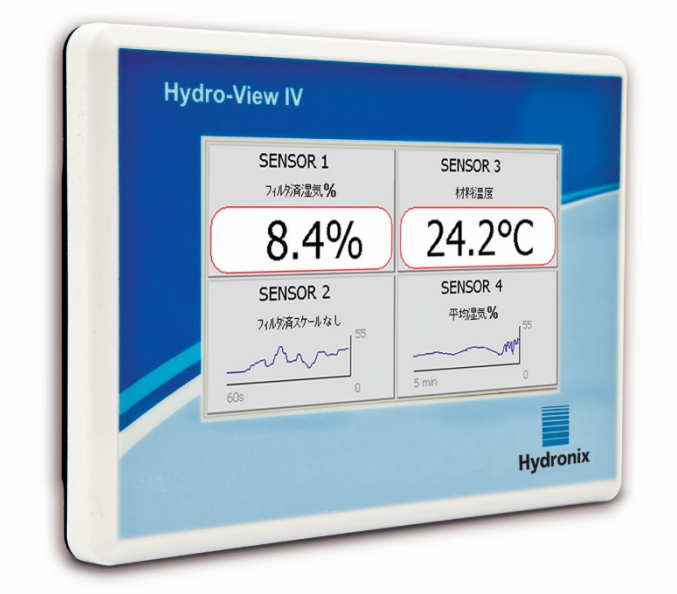

図 1: Hydro-View IV

本 Hydro-View ユーザーガイドは、バージョン 2.0.0 以上のソフトウェアを実行するモデル番号 HV04 にのみ有効です。これ以前の Hydro-View モデル番号に該当するユーザーガイドは www.hydronix.com で提供されています。

# 1 Hydro-View IVの紹介

Hydro-View IV は、Microsoft Windows CE オペレーティングシステムをベースとするタッチスク リーンコンピュータで、さまざまなハイドロニクスのセンサとともに動作して、オンラインプロ セス計測をリアルタイムで表示し、センサを簡単かつ迅速にキャリブレーションおよび構成でき るように設計されています。Hydro-View は同時に最大 16 個のセンサに接続できます。

メインのディスプレイページでは、全画面、2分割画面、または4画面分割を選択でき、接続したセンサの計測値をトレンドグラフまたは数値で表示できます。

Hydro-View はセンサごとに複数の材料キャリブレーションを保存して、計測対象の材料が変化 したときの再キャリブレーションを迅速化します。直観的な複数点キャリブレーション機能によ り、センサを簡単かつ正確にキャリブレーションできます。

センサは、Hydro-View に接続するだけでなく、アナログ出力を介して制御システムと統合する こともできます。センサのデジタル入出力により、バッチプロセスで平均化の開始と停止を行う ことができます。

Hydro-View IV 装置の使用を正しく理解するには、この装置に接続するセンサのキャリブレーションを理解することが重要です。センサに付属の各ユーザーガイドをお読みください。または、 ハイドロニクスのWebサイト (www.hydronix.com) からユーザーガイドをダウンロードしてくだ さい。

本ガイドに記載するすべてのセンサキャリブレーションオプションは、ファームウェア HS0102 以上を使用するハイドロニクスセンサを参照しています。具体的に明示されるシステムのいくつ かは、すべてのセンサで使用できるわけではありません。

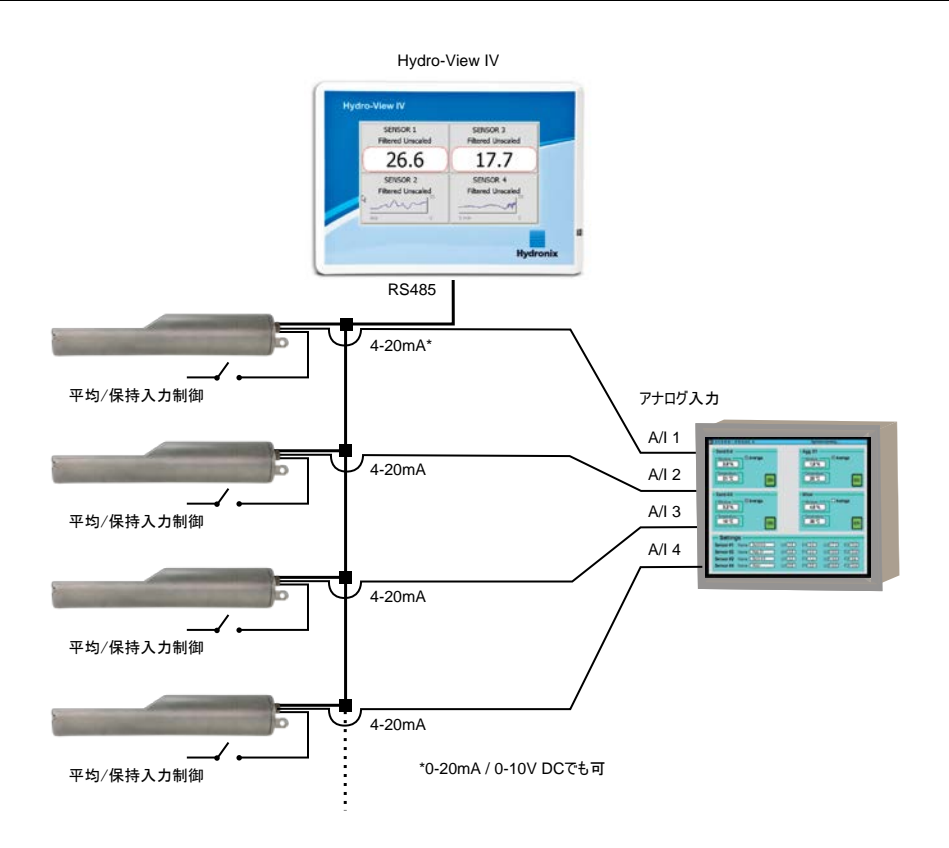

# 2 このマニュアルについて

このマニュアルは、インストールガイドとユーザーガイドの両方を兼ねます。

このマニュアルには、機械的な設置、電気的な設置、Hydro-View IV を使ったハイドロニクスセンサのキャリブレーションと構成に関するセクションが含まれます。

# 3 安全性

Hydro-View IV は、IEC/EN 61010-1: 2001 および ANSI/UL 61010-1 Second Edition の要件を満 たすように設計されています。2001 and ANSI/UL 61010-1 Second Edition.

この装置は、次の条件で安全に動作するように設計されています。

# 3.1 使用目的

Hydro-View IV は、適切な資格と能力を持つ担当者によって設置され、 産業環境においてハ イドロニクスセンサの表示、キャリブレーション、および構成インターフェイスとして使用 されることを意図しています。

### **3.2** 安全上の注意

この装置は、屋内での使用のみに適しています。

**▲** 製造元が指定していない方法でこの装置を使用した場合、装置が提供する保護 が正常に機能しない場合があります。

最終的な設置には、装置への電源供給を断ち切る手段が備えられていなければなりません。 断路装置であることを明示し、オペレータの手の届くところに配置してください。 装置を調整、保守、修理作業のために開く場合は、あらゆる電源供給元からすべての信号を 接続解除してください。

正しい種類および定格のヒューズのみを使用してください。

電気的干渉を発生しない環境に Hydro-View を取り付けてください。

### 3.3 記号とマークの説明

以下に示すような Hydro-View 装置のさまざまな記号とマークの意味を理解することが重要です。

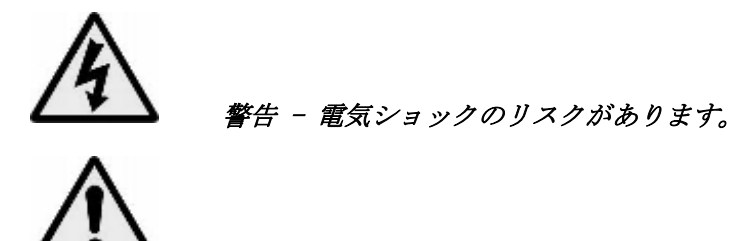

警告 - 付属の文書を参照してください。

### 3.4 スペースの要件

換気とアクセスのため、Hydro-View に十分なスペースを確保することが重要です。USB ソケットに簡単にアクセスできなければなりません。

筐体の上部と側面では最低 50mm のスペースを取ってください。USB ソケットにアクセスする ため、側面のスペースはさらに必要である場合があります。

### 3.5 IP 定格

適切な筐体に組み入れたとき、前面パネルとタッチスクリーンは IP 等級 IP66 を満たすよう に設計されています。これは、アメリカでは NEMA 4 と同等です。

この IP/NEMA 等級は、このマニュアルの第2章で説明する機械的な取り付け手順に従って装置を取り付けたときにのみ有効です。

### **3.6** 環境に関する条件

この装置が動作する環境に関する条件の範囲は以下のとおりです。

- 屋内のみの使用
- 高度は 2000m まで
- 温度は 0℃~50℃ (32° F~122° F)
- 最大相対湿度:気温が 31°C までは 80%、この気温を超えると 50°C で 50%にまで直 線的に減少
- 汚染等級3(工業的または農業的エリア、未整備の部屋、ボイラールームの電気機器)

### 3.7 落雷

落雷やその他の電気的混乱による損傷から、装置を保護する方法を考慮すべきです。

多くの設置済み装置は、特に落雷による損傷を受けやすい状況にあります。たとえば、以下 のような状況です。

熱帯地域

- センサと制御パネル間の長いケーブル
- 高く、電気的な伝導性のある構造物(骨材貯蔵庫など)

落雷の起きやすい場所では、損傷を防ぐために予防措置を講じるべきです。

センサ延長ケーブルのすべての伝導体に、適切な雷防護バリアを取り付けることをお勧めし ます。センサ、Hydro-View、およびこれに接続されるすべての機器を保護するため、ケーブ ルの両端にバリアを取り付けることが理想的です。

第3章のセクション4で定義する仕様を満たすシールドケーブルを使用して、装置を設置することをお勧めします。

### 3.8 清掃

Hydro-View の前面パネルは、柔らかい布でふいてください。研磨作用のある物質や液体は使用しないでください。

### 注意:装置に向けて水を噴射しないでください。

### 4 使用例

Hydro-View は、さまざまな用途でハイドロニクスセンサの構成とモニタに使用できます。 Hydro-View は、現在入手できる任意のハイドロニクスデジタルセンサに接続できます。どのセ ンサを選択すべきかについては、用途の要件によって異なります。各センサのユーザーガイドに は、各センサの機能の詳細、および Hydro-View を使用する際の取り付けとキャリブレーション のヒントが記載されています。

一般的な使用方法は以下のとおりです:

### 4.1 バッチ平均化

センサは、短時間でビン(サイロ)から排出される材料バッチの平均湿気(%)を計測および 記録するために使用されます。排出中にセンサが平均化を開始および停止できるようにする など、センサの平均化パラメータを構成するために Hydro-View を使用できます。開始および 停止信号は、ゲートのリミットスイッチ位置またはサードパーティの制御システムから直接 センサに送られます。

### 4.2 混合用途

Hydro-View は、混合プロセスをモニタする Hydro-Mix または Hydro-Probe Orbiter センサと 共に使用できます。センサをミキサ内に設置し、Hydro-View を使用して時間軸に沿って湿気 のグラフを表示できます。これは、材料の同質性の度合いを識別するときに便利です。セン サにはさまざまな構成可能なパラメータがありますが、たとえば高/低湿気レベルアラームを 構成するために Hydro-View を使用できます。

### **4.3** 材料の継続的なモニタ

Hydro-View は、継続的なプロセスを制御するサードパーティのオートメーションにおいて、 そこで使用されるセンサを構成およびモニタするために使用できます。たとえば、スクリュ ーコンベアまたはベルトコンベアに設置されたセンサです。他の使用方法と同じように、可 能な限り最高の信号を達成することを目的として、センサ内でパラメータのフィルタ処理と スムーズ化を構成するために Hydro-View を使用できます。Hydro-View は、高/低湿気レベル アラームの構成に使用することもできます。センサのユーザーガイドを参照してください。

上記のいずれかに関する詳細な情報は、それぞれのセンサのユーザーガイドを参照してくだ さい。

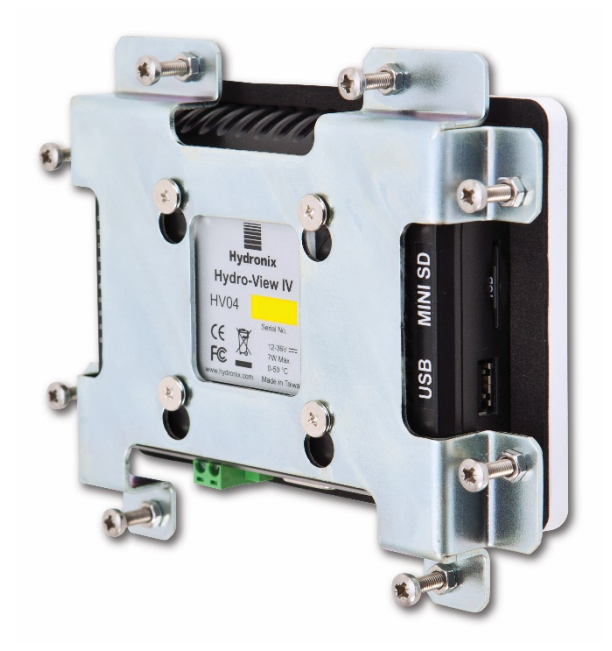

図 2: Hydro-View IV の背面

# 1 重量と寸法

計器盤: 145mm(幅) x104mm(高さ)、(5.7インチ(幅) x 4.1インチ(高さ))
パネルカットアウト:128mm(幅) x 94mm(高さ)、(5.1インチ(幅) x 3.7インチ(高さ))
最大パネル厚さ: 3mm
奥行き: 41mm(1.6インチ)
計器盤の後ろの奥行き:35mm(1.4インチ)
重量: 270g

### 注意:

入力/出力は基部に接続されるので、ケーブルとコネクタ用のスペースが必要です。

USB 接続は装置の右側(裏面から見た場合)で行います。必要な場合は、USB メモリスティックの挿入のために、十分なスペースを確保する必要があります。アクセサリとしてパネルマウント USB ソケットを利用できます。

冷却空気の循環のため、装置の周りに少なくとも 50mm のスペースが必要です。

# 2 取り付けと設置

# 2.1 パネルの取り付け

装置は、同梱の取り付けブラケットを使用して制御パネル(最大の厚み 3mm) に取り付ける ことができます。取り付けブラケットに設置するには、Hydro-View の背面の 4 本のスクリュ ーを取り付け穴に合わせ、所定の位置にはめ込みます。8本のスクリューをパネルに対して 均等に締めます。

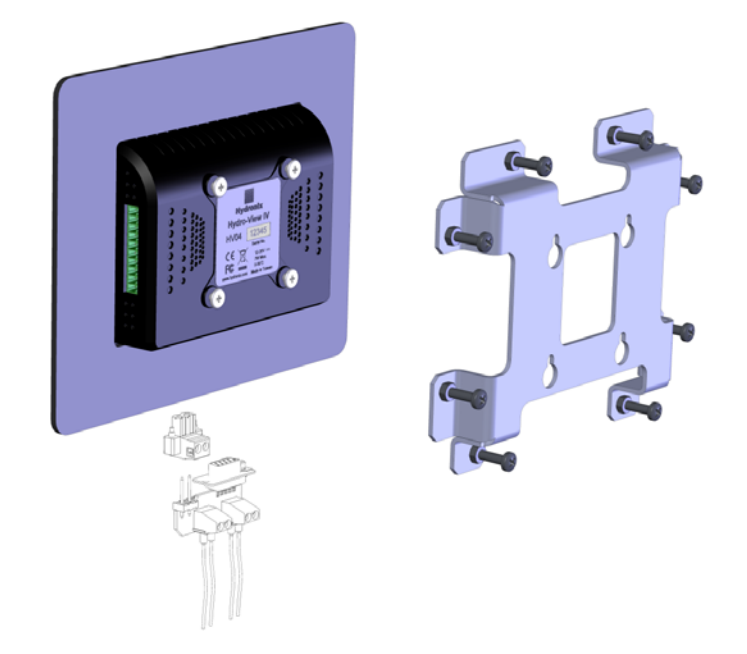

図 3: Hydro-Viewの取り付けブラケット

Hydro-View を設置するには

- パネルに正しいサイズの開口部を開けます。テンプレートはを参照してください。
- 取り付けブラケットを上に持ち上げ、フックを外して、装置の背面から取り付けブラケットを取り外します。
- 用意した穴から Hydro-View を挿入します。
- 取り付けブラケットで装置を固定し、計器盤を制御パネルの方に引いて、ネジをむらなく締めます。

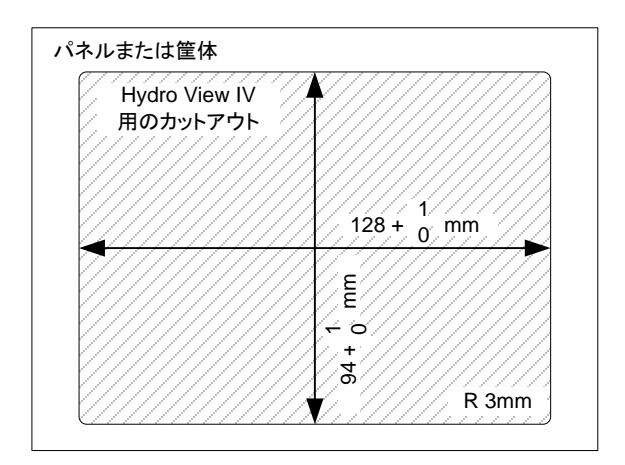

図 4: Hydro-View IV のパネルカットアウト

# 2.2 ハイドロニクス筐体への取り付け

適切な制御パネルまたはキャビネットがない場合、Hydro-View は Hydro-View 壁取り付け筐体(部品番号 2010)に取り付けることができます。Hydro-View は、セクション 2.1 で示すよ

うに、筐体の中に取り付けます。筐体内のケーブルを Hydro-View に接続し、止めねじで固定します。

# 3 運転温度

装置は、キャビネット内の気温が 0~50℃(32~122°F)で動作するように設計されています。 気温がこれと異なる場合、温度調節システムを設置すべきです。

# 4 メモリカード

Mini SD カードが装置の右側に設置されています。これを取り外したり、これに干渉したりしないでください。Hydro-Viewの正しい動作が妨げられ、保証が無効となります。

この章では、Hydro-View装置のコネクタの構成と、どのように配線を設計して設置するかについて説明します。これらの接続は、システム設計の構成および統合の要件によって異なります。

同梱のRS485アダプタは、装置の下部の9ウェイDプラグに差し込み、取り付けネジで固定してください。

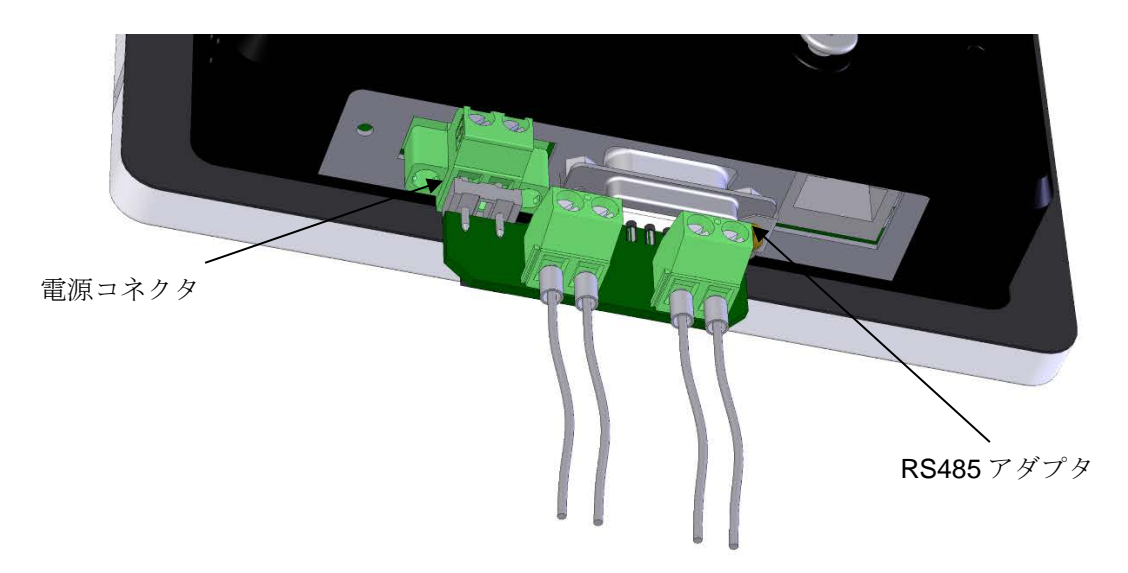

図 5: RS485 アダプタの取り付け

# 1 コネクタピンの割り当て

# 1.1 電源コネクタ

| ピン | 名前      | 説明      |
|----|---------|---------|
| +  | +24V DC | 正電源接続   |
| -  | OV      | 0V 電源接続 |

# **1.2** RS485 アダプタ

| ピン | 名前      | 説明             |
|----|---------|----------------|
| А  | RS485 A | RS485 A データライン |
| В  | RS485 B | RS485 Bデータライン  |

# 1.3 配線図

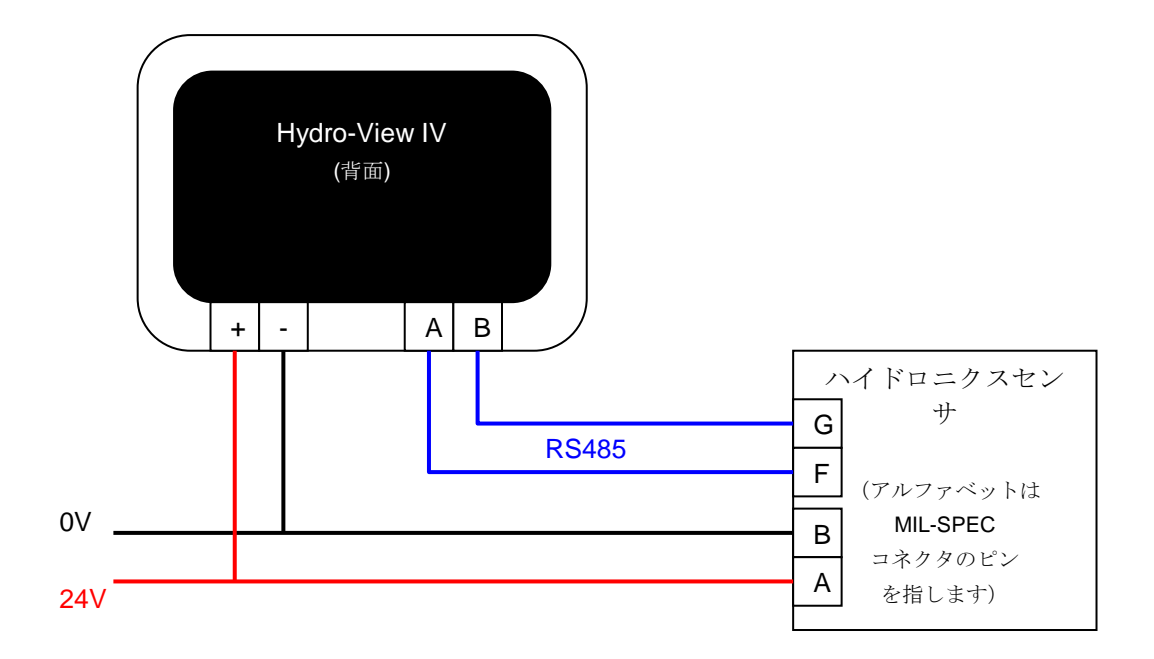

図 6: Hydro-View 配線図

# 1.4 ハイドロニクス筐体の配線図

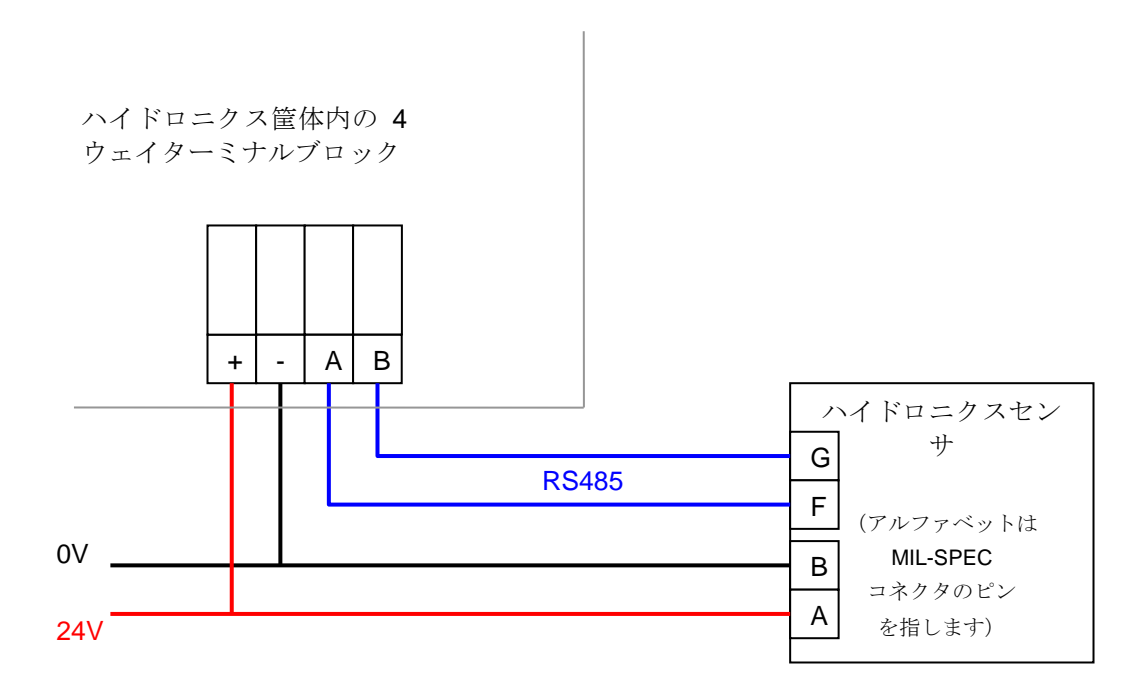

図 7: Hydro-View 配線図 (ハイドロニクス筐体)

適切なケーブルグランドを使用し、ケーブルを Hydro-View 筐体に接続し、右下隅の4ウェイターミナルブロックに配線します(図7を参照)。ターミナルブロックの上部からのケーブ

ルを Hydro-View に接続します(図 8 を参照)。また、USB ケーブルを Hydro-View の USB ポートに接続することもできます。

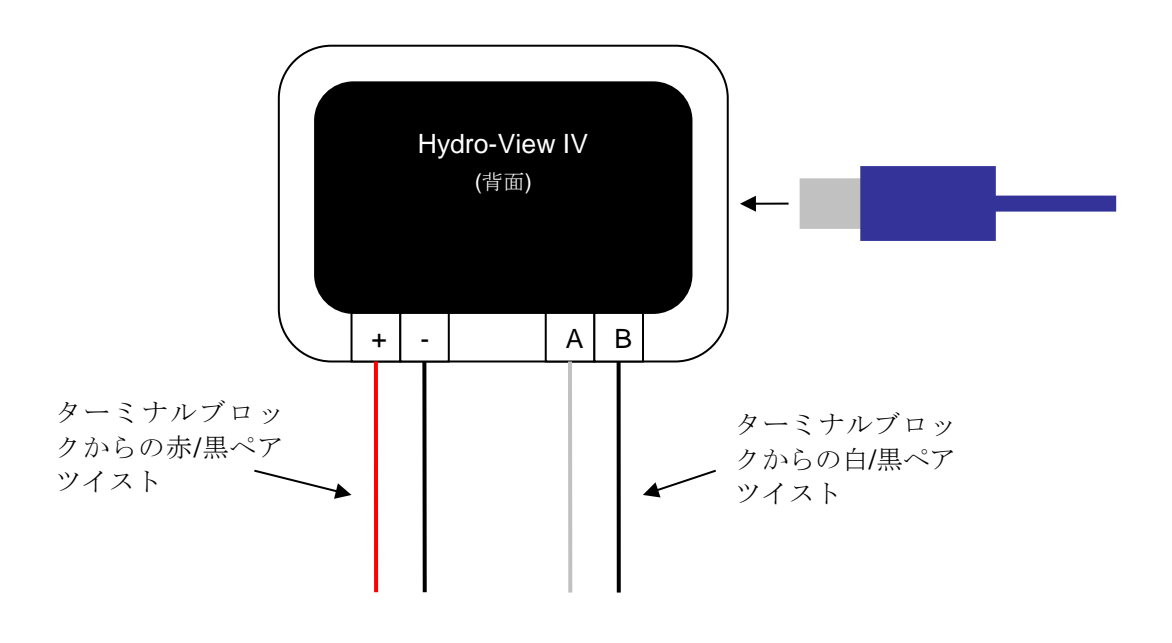

図 8: ハイドロニクス筐体の内部の配線

### 2 電源供給

この装置は24v DCを使用し、センサを除く公称電源定格は7Wです。

| 最小電源供給: | 24v DC、 0.2A (5W) |
|---------|-------------------|
|         |                   |

推奨電源供給: ハイドロニクス部品番号 0116

**重要:** Hydro-View IV から複数のセンサに電源を供給する場合、より適切 で、高い電源が指定されなければなりません。

# 3 通信

**3.1** RS485

RS485 接続は、ハイドロニクス湿気センサとの通信に使用されます。Hydro-View から、材料 キャリブレーションの更新、動作パラメータの変更、センサの診断を行うことができます。

### 3.2 RS485 配線に関する推奨事項

RS485 ネットワークのパフォーマンスと安定性は、使用される配線の質と設計によって大き く左右されます。配線の仕様に関する推奨事項は次のセクション 4.1 を参照してください。 理想的には、RS485 ネットワークのセンサは、ここに示すように、デイジーチェーン状に接 続すべきです。

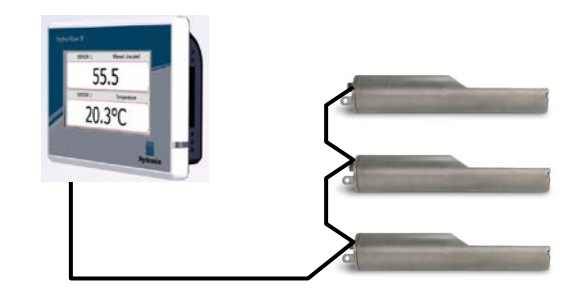

実際には、この配置を実現するのは難しいため、センサは非常に短いスタブを使用して配線 することができます。

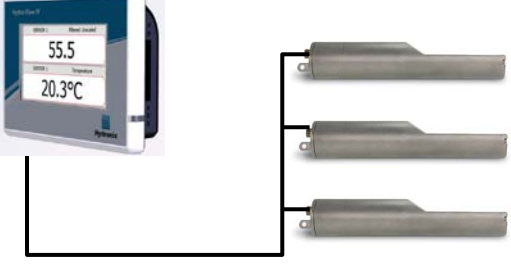

ー見単純に見えますが、星型の構成 で各センサを Hydro-View に配線を 戻すのは避けてください。

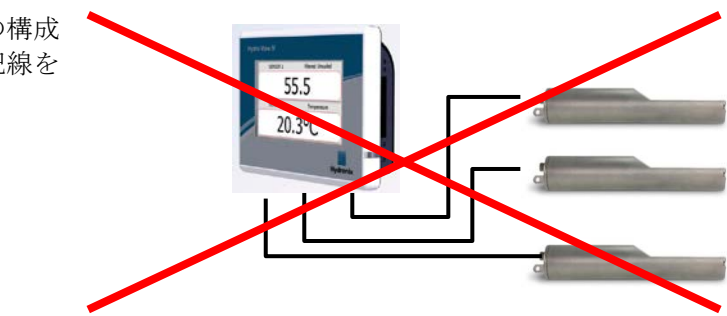

# 4 ケーブル

### 4.1 センサケーブル

センサは、拡張ケーブル{1>センサケーブルを使用して接続します。このケーブルは、22 AWG、 0.35mm<sup>2</sup>導体を備え、適切な長さの2ペアツイスト(合計4コア)シールドケーブルである必 要があります。良質のブレードシールドと、干渉の可能性を最小化するためのホイルシール ドを備えた高品質のケーブルを使用することをお勧めします。推奨するケーブルの種類は、 Belden 8302 または Alpha 6373 です。

最適なパフォーマンスのため(および、関連する安全規制に準拠するため)、電源ケーブル と通信ケーブルを含むすべてのケーブルはシールド付きである必要があり、シールドをセン サの末端のみでアースに接続しなければなりません。

センサから制御ユニットへのケーブルは、重機器や関連する電源ケーブル、特にミキサーま たはビンゲートへの電源ケーブルから離れたところに配置しなければなりません。ケーブル を分離しない場合、信号の干渉が発生するおそれがあります。

# 4.2 アナログケーブル

アナログケーブルは、高品質のシールドケーブルである必要があります。信号の干渉を避け るため、重機器や電源ケーブルから離して配置する必要があります。

# 5 USBポート

Hydro-View には、装置に組み込まれた USB ポートが 1 つあり、これを使用してシステムとセン サログ機能のバックアップ、復元、アップグレードを行います。この USB ポートは最大 4GB の標 準 UBS メモリスティックに対応しています。

USB ソケットへのアクセスを容易にする延長ケーブル付きのパネル取り付け USB ソケットを Hydronix から入手できます(部品番号 0175)。これは 1.5m ケーブル付きで、パネル取り付けソ ケットは 3mm のキー切り欠き付きの直径 28mm の穴を必要とします。最大のパネルの厚さは 5.2mm で、パネルの後ろに 22mm のスペースが必要です。詳細な取り付け方に関する説明は、ハ イドロニクスから取得できます。

# 1 エンジニアとしてログイン

システムの試運転は高度な機能であり、サイトと用途に関する適切な知識を持ったエンジニアが 行うべき作業です。Hydro-View で必要なすべての機能にアクセスするには、エンジニアはエン ジニアレベルの権限で Hydro-View にログインする必要があります。第5章のセクション4を参 照してください。エンジニアは、Hydro-View IV に接続するセンサの機能に精通している必要も あります。

# 2 センサの接続

Hydro-View 装置には、同時に最大 16 個のセンサを接続できます。各センサには 1 から 16 まで の一意のアドレスを指定する必要があります。

Hydronix が出荷するすべての新しいセンサはアドレス 16 に設定されています。このため、 Hydro-View には一度にセンサ 1 個を接続することをお勧めします。センサを接続するたびに、 第 5 章のセクション 6.1.に従ってアドレスを変更します。また、システムの位置や機能を表す ようにセンサの名前を変更することも推奨されます。これにより、障害の発見が簡単になり、 Hydro-View が使いやすくなります。

センサはいつでもシステムに追加したり、取り外したりすることができます。Hydro-View は、 追加したセンサを自動的に確認します。ただし、Hydro-View が新しいセンサを認識するのに最 大1分かかることに注意してください。

### 3 センサの構成

センサはそれぞれ、用途の種類に応じて適切に設定が必要です。ページ 43 にすべてのセンサ設 定オプションが詳述されています。

### 4 システム設定の構成

センサを取り付け、正しく構成したら、用途に応じて適切な情報を表示するように Hydro-View を設定できます。

第1の「システム」画面(ページ 40)ではユーザーインターフェイスの使用言語を選択すること ができます。この画面では日時も設定できます。

第2の「システム」画面(ページ 41)では画面の明るさと色彩を調整できます。これは、特に明 るい条件や暗い条件で作業する場合、またはユーザーに特定の好みがある場合に便利です。この 画面では概要ページの設定も可能です。

第3の「システム」画面(ページ43)ではバックアップと復元を行うことができます。Hydro-View を古い装置と交換している場合、古い装置のバックアップを行い、新しい装置に復元でき ます。これにより、すべての設定がコピーされます。複数のHydro-View 装置を同じ場所で類似 する用途向けに設置している場合、バックアップ/復元機能を使用すると残りの装置を設定する 時間を節約できます。

Hydro-View を構成したら、システムへの不注意によるアクセスや編集を避けるため、アクセス PIN コードを変更することをお勧めします。第5章のセクション4を参照してください。

新しい PIN 番号を忘れてしまった場合、ハイドロニクスのテクニカルサポートは、システムにア クセスするために1日だけ有効なコードを提供します。このコードを使った後、PIN 番号を覚え られる番号に変更してください。 セキュリティのため、他で使用する PIN コード(銀行の PIN 番号など)を使用することは避けて ください。このコードはシステムデータベースに保存されるため、ハイドロニクスのテクニカル サポートスタッフがアクセスすることができます。

# 5 「概要」画面の構成

センサが起動時に Hydro-View と接続されている場合、「概要」画面の設定マネージャが表示さ れます。これで、「概要」画面に表示される値を設定できます。「概要」画面が以前に設定済み で同じセンサが接続されている場合、設定マネージャは表示されません。

「概要」画面(第5章セクション2)は、全画面、2分割画面、または4画面分割を表示するよう に手動設定できます。41を参照してください。これらの表示領域ごとに構成することができま す。表示するセンサ、読み取り値、数値とグラフのどちらで表示するかを選択することができま す。グラフ表示では、さまざまな時間範囲と垂直範囲を表示するように構成できます。ページ 41を参照してください。

どのような組み合わせも可能です。4 画面分割を選択し、1 つのセンサの4 つの読み取り値を表示したり、4 つのセンサの1 つの読み取り値を表示したり、4 つのセンサの異なる読み取り値を表示したり、同じセンサの同じ読み取り値を数値とグラフで表示したりすることができます。この設定は、純粋にサイトの要件とユーザーの好みだけに基づいて選択できます。

# 6 センサのキャリブレーション

Hydro-View で(スケールなしの読み取り値ではなく)実際の水分を表示する場合、または制御シ ステムで水分%に対応するセンサからの入力を必要とする場合、センサは計測する材料に合わせ てキャリブレーションする必要があります。各センサは異なる状況で取り付けられる可能性があ るので、同様の材料を計測する場合でも各センサを個別にキャリブレーションすることが推奨さ れます。このため、Hydro-View ではセンサ間でキャリブレーションをコピーすることはできま せん。

キャリブレーションとその手順に関する詳細な情報は第6章を参照してください。

# 7 Hydro-Viewファームウェアのアップグレード

ハイドロニクスは、Hydro-View ファームウェアのアップグレードを適宜リリースします。これ は、新しい特徴や機能の追加、およびパフォーマンスの向上を目的としています。

ファームウェアをアップグレードするには、次の手順に従ってください。

- 1. www.hydronix.com からファームウェア HS0097 の最新バージョンをダウンロードします。
- 2. この.zip ファイルを、USB メモリスティックのルートに解凍します。これにより、複数のファイルを含む HydroView\_IV¥Upgrade というフォルダが作成されます。
- 3. Hydro-View の電源を切り、メモリスティックを Hydro-View の側面にある USB ソケット、 または取り付けられている場合は USB 拡張ソケットに差し込みます。
- 4. もう一度電源を投入すると、Hydro-View がアップグレードファイルを見つけ、自動的に 新しいバージョンにアップグレードします。
- 5. アップグレードが完了し、「概要」画面が表示されたら、メモリスティックを取り外す ことができます。

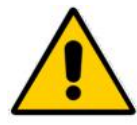

アップグレードが完了する前に USB メモリスティックを取り外すと、Hydro-View が 損傷し、起動しなくなる可能性があります。

アップグレードが完了する前に Hydro-View の電源を切ると、Hydro-View が損傷し、 起動しなくなる可能性があります。

# 8 システムのバックアップ

Hydro-View を完全に構成してセンサのキャリブレーションを完了したら、システムのバックア ップ (43 ページ)を行って、構成の記録を取ることをお勧めします。これは、今後、装置に障害 が発生して交換する必要が出た際に役に立ちます。1 つの USB メモリスティックには1 つのバッ クアップしか保存できません。したがって、他のバックアップによって上書きされるのを防ぐた め、なるべく早くバックアップを PC にコピーしてください。システムを復元するために後で使 用する場合は、ファイル名を変更しないでください。PC で適切なフォルダ構造を使用すること で、複数の Hydro-View 装置のバックアップを保存できます。

# 1 画面のナビゲーション

Hydro-View は、タッチスクリーン画面です。システムのナビゲーションを行うには、画面に直 接タッチして関連する機能をアクティブにします。この操作は指で行ってください。ペンやドラ イバーなどのツールでは動作せず、画面の表面を傷つける可能性もあります(ただし、専用に支 給されているペン等がある場合を除きます)。

# 1.1 メニューツリー

下の図 9 は、Hydro-View の全体的なメニュー構造を示しています。ユーザーレベルによって はアクセスできない画面があります。

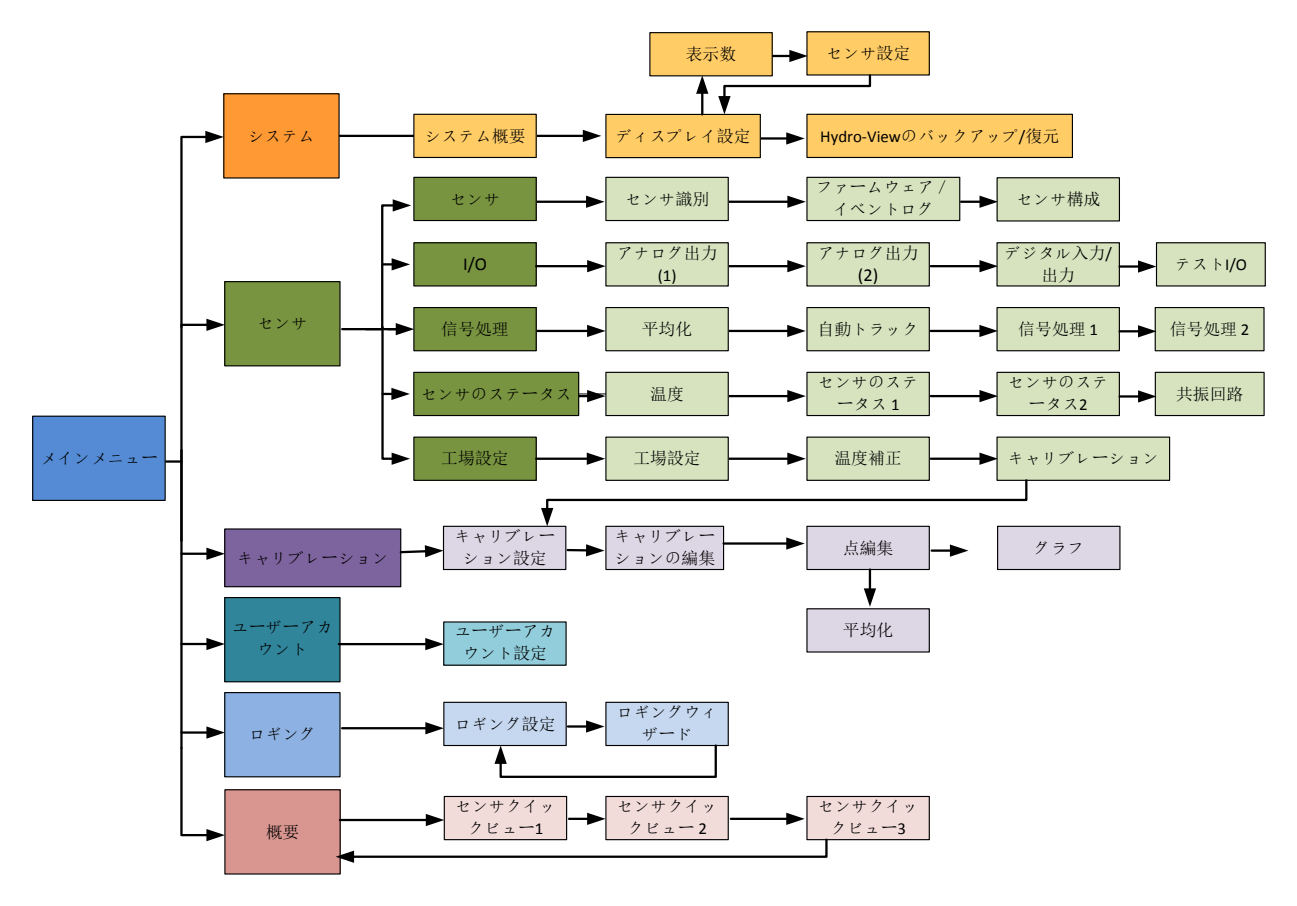

図 9: メニュー構造

# 1.2 電源の投入

Hydro-View は、電源が投入されるとすぐに起動します。ベゼルの右下隅の緑のランプが点灯 し、ハイドロニクスの起動画面と進行状況インジケータが画面に表示されます。

「概要」画面(図10)が表示されたら、装置の使用を開始できます。

# 1.3 タッチスクリーンの使用

画面上の白い領域は、タッチすることで選択できます。ポップアップするキーパッドを使用 して数値を入力すると、入力テキストが上部のボックスに表示されます。複数オプションか らの選択内容は、選択ボックスにタッチするとリストとして表示されます。現在の値は上部 に白でハイライト表示され、これが選択されると選択ボックスが閉じます。

|   |          |          |        |            | 1             | PL                               | フィルタ、        | - 済水分%      |
|---|----------|----------|--------|------------|---------------|----------------------------------|--------------|-------------|
|   | _        |          |        | システムハッラメータ |               | 64.8MB<br>Virtual RAM : 11 4MB / | フィルター済水分%    | 平均水分%       |
| 1 | 2        | 3        | 785.00 | ハージョン      | HS0097 v2.1.0 | 32.0MB                           |              | 1 2010      |
|   | 5        | 6        |        | シリアル番号:    | 55415         |                                  | フィルタ済スケールな し | 平均スケールなし    |
|   | <u> </u> |          |        | IPアドレス     | 192.168.10.69 | 次へ                               |              |             |
| 7 | 8        | 9        | 取消     | 言語:        | 日本            |                                  | 自動トラツク値      | 自動トラック最大偏差  |
|   | 0        | <u>.</u> | ок     |            |               | *==-                             | 材料温度         | #Flec Temp  |
|   |          | Ċ        |        | 2016/12/21 | 09:13:00      |                                  |              | Lios. Tomp. |

### 1.4 言語の選択

デフォルトでは、Hydro-View はイギリス英語で起動します。言語は以下の通り変更すること が可能です。また、一度変更を行うと次の起動時からは常に変更後の言語で起動するように なります。

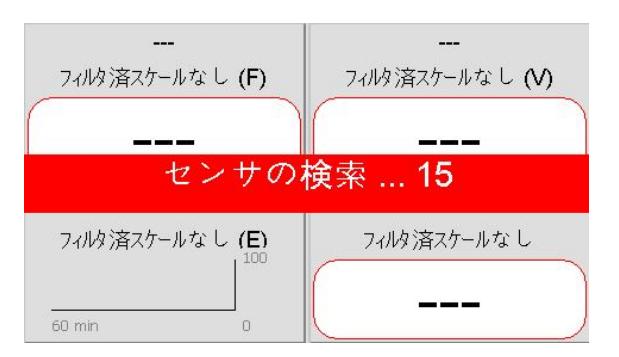

「概要」画面にタッチして、メインメニューを開いてください。

| 概要           | 材料キャリブレーション |
|--------------|-------------|
| \$27547°73-9 | +`7カウント     |
| センサ構成        | ログオン中       |

*第5章* 

メインメニューから「システム」を選択します。

| システムハプラメータ | Physical RAM : 19.7MB /<br>64.8MB<br>Virtual RAM : 11.4MB / |        |
|------------|-------------------------------------------------------------|--------|
| ハージョン      | HS0097 v2.1.0                                               | 32.0MB |
| シリアル番号:    | 55415                                                       |        |
| IPアドレス     | 192.168.10.69                                               | 次へ     |
| 言語:        | 日本                                                          |        |
| 2016/12/21 | 09:13:00                                                    | ×      |

現在のシステム言語名を押します。

| システムハ°ラメータ |           |          | Physical RAM : 19.7MB /<br>64.8MB<br>Virtual RAM : 11.4MB / |  |  |
|------------|-----------|----------|-------------------------------------------------------------|--|--|
| パージョ       | 日本        |          |                                                             |  |  |
| シリア        | English   | American | Français                                                    |  |  |
| IP7 K      | Deutsch   | Italiano | Español                                                     |  |  |
| 言語: (      | Nederland | Русский  | 日本                                                          |  |  |
|            | 韓国語       | 中国人      |                                                             |  |  |

設定を希望する言語を一覧から選択してください。

### 1.5 アクセスレベルと権限

Hydro-View には3つのユーザーアクセスレベルがあり、それぞれが異なる権限を持ちます。 これにより、システムをほとんどのユーザーから『遮断』し、承認されたユーザーだけが詳 細なシステム機能にアクセスすることができます。

ここで説明する機能が表示されていない場合、それはおそらく十分な権限を持つユーザーと してログインしていないことが原因です。各ユーザーのデフォルトの PIN 番号は付録 A に記 載してありますが、システムへの不注意によるアクセスを避けるため、これらを変更するこ とをお勧めします。

次の図には、アクセスレベル、および各ユーザーが使用できるオプションが示されています。

✓ 使用可能

G√ 表示のみ

★ 使用不可

| 機能            | オペレータ        | スーパーバイ<br>ザー | エンジニア        |
|---------------|--------------|--------------|--------------|
| 「概要」画面        | $\checkmark$ | $\checkmark$ | $\checkmark$ |
| 「ディスプレイ設定」画面  | ×            | $\checkmark$ | $\checkmark$ |
| 「メインメニュー」画面   | $\checkmark$ | $\checkmark$ | $\checkmark$ |
| 「ユーザーアカウント」画面 | $\checkmark$ | $\checkmark$ | $\checkmark$ |
| 「システム」画面      | <i>G</i> ~   | $\checkmark$ | $\checkmark$ |
| 「センサ」画面       | ×            | <i>G</i> \$~ | $\checkmark$ |
| 「キャリブレーション」画面 | ×            | 65           | $\checkmark$ |
| 「ログ」画面        | ×            | ×            | $\checkmark$ |
# 2 「概要」画面

「概要」画面は、センサ情報を表示するために使用するメイン画面です。

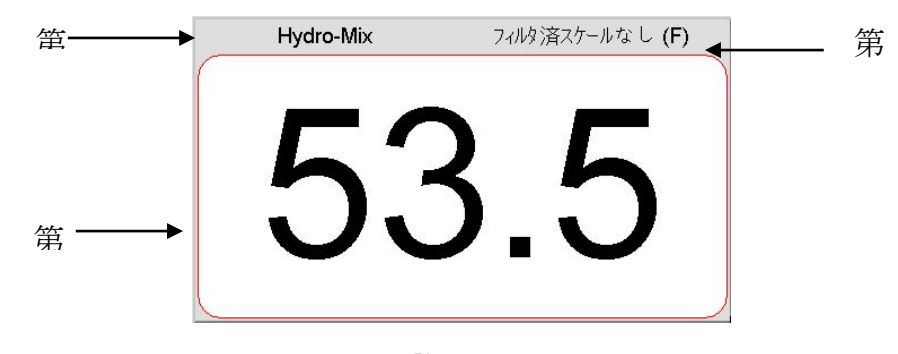

図 10: 「概要」 画面

「概要」画面は、全画面、2 分割画面、または 4 画面分割を表示するように構成できます。これ らは個別に構成できます。デフォルトの表示は、図 10 の通り全画面です。各領域は、任意のセ ンサの任意の読み取り値をトレンドグラフまたは数値の形式で表示するように構成できます。各 領域のレイアウトは、標準的なフォーマットで整理されます。

- 1. この画面領域に表示されているセンサの名前。
- 2. 表示されているセンサの読み取り値の名前。
- 3. 現在の読み取り値。

「概要」画面の任意の場所にタッチすると、メインメニュー画面に戻ります。

「概要」画面に表示される領域の数は「システム」セクション(ページ42)で設定します。

# 2.1 クイックビューセンサ詳細

「クイックビュー」セクションは、「概要」画面がセンサを表示するよう設定されている場合にのみ表示されます。「概要」画面の領域をどこか押したままにすると、クイックビュー センサ詳細のページがそのセンサを表示します(図 11)。

1 つ目のページはセンサ名、キャリブレーション名、アドレス、ID、現在のファームウェア を表示します。

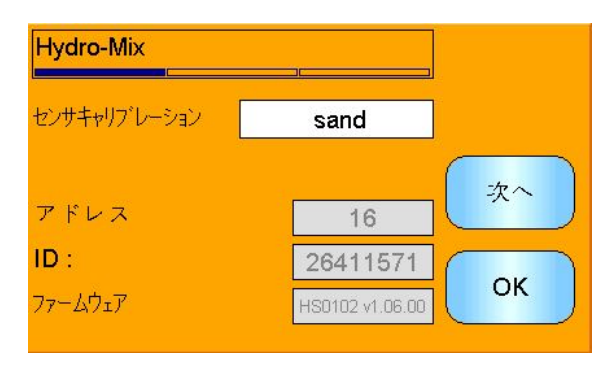

図 11: センサクイックビュー1 つ目のページ

2 つ目のページは現在のフィルタ済スケールなしとフィルタ済水分値を表示します。「平均 化開始」を押すと平均化を行い、平均スケールなしと平均水分値を表示することも可能です (図 12)。

接続されたセンサが複数の計測モードをサポートしている場合、「モード >」ボタンを押し て追加の計測モード値を表示することができます。

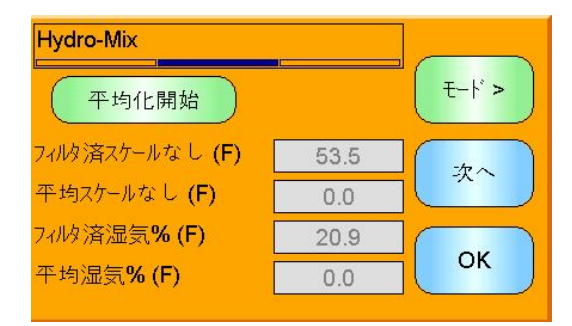

図 12: センサクイックビュー2 つ目のページ

3つ目のページはセンサから現在使用可能な温度計測を表示します(図13)。

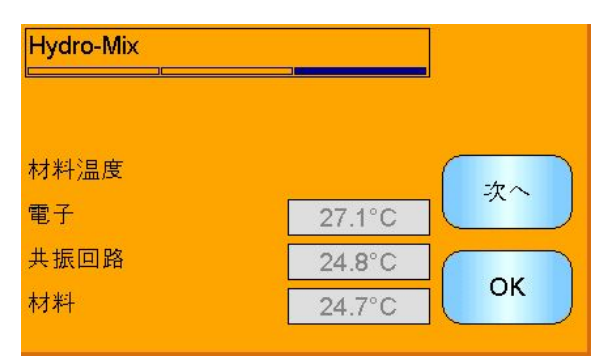

図 13: センサクイックビュー3 つ目のページ

# 3 「メインメニュー」画面

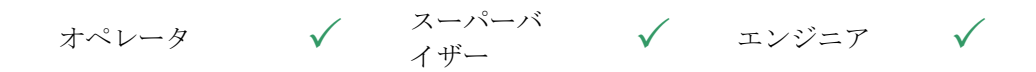

「メインメニュー」画面から、システムのすべての場所にアクセスできます。現在ログイン しているアクセスレベルによって、使用できるオプションは異なります。センサがまったく 見つからない場合、アクセスレベルに関わらず「キャリブレーション」と「ログ」が無効に なります。

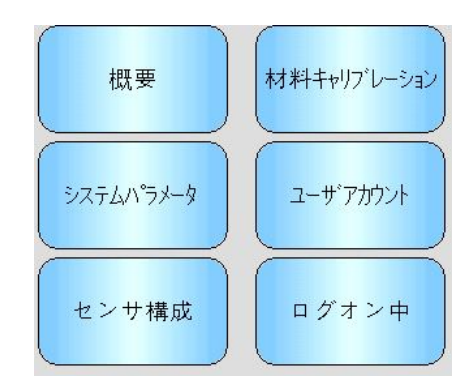

図 14: 「メインメニュー」 画面

概要 - 「概要」画面に戻ります(セクション2)

システム - 「システム設定」画面にアクセスします(セクション5)
センサ - センサ設定」画面にアクセスします(セクション0)
キャリブレーション - 「材料キャリブレーション」画面にアクセスします(セクション7)
ユーザアカウント - 「ユーザアカウント」画面にアクセスします(セクション4)
ログ - 「センサログ」画面にアクセスします(セクション8)

4 「ユーザーアカウント」画面

| オペレータ | $\checkmark$ | スーパーバイ<br>ザー | $\checkmark$ | エンジニア | $\checkmark$ |
|-------|--------------|--------------|--------------|-------|--------------|
|       |              | 概要           | 材料キャリプレーション  |       |              |
|       |              | システムハペラメータ   | ב-#'דאיני    |       |              |
|       |              | センサ構成        | ログオン中        |       |              |

「ユーザーアカウント」画面では、ユーザーは異なる権限レベルで Hydro-View にログインで きます。スーパーバイザーまたはエンジニアとしての操作を完了した後、システム設定への 不注意によるアクセスや変更を避けるため、ログアウトすることが推奨されます。現在のユ ーザーとしてログアウトした後、別のユーザーとしてログインすることが必要です。デフォ ルトの権限は、プラントオペレータに設定されています。 デフォルトの PIN 番号は付録 A で提供されます。セキュリティを強化するため、システムの 試運転が完了したらこれらを変更することが推奨されます。PIN を変更した後、忘れてしま った場合は、ハイドロニクスのサポートに連絡してください。

| ユーザアカウント                           | ]   |
|------------------------------------|-----|
| -<br>現在のユーザ:エンジニア                  |     |
| スー <b>パバイザ</b><br>ログイン ログアウト PIN編集 |     |
| エンジニア<br>ログイン ログアウト PIN編集          | الم |

図 15: 「ユーザーアカウント」画面

現在のユーザ - 現在ログインしているユーザが示されます。

#### スーパーバイザー

**ログイン** - Hydro-View にスーパーバイザーレベルの権限でログインします。キーパッドが表示 されたら4桁の PIN を入力します。ログインに成功すると、「ログアウト」ボタンと「PIN 編集」 ボタンがアクティブになります。間違った PIN を入力すると、システムにログインできません。

**ログアウト** - スーパーバイザーとしてログアウトします。

**PIN 編集** - スーパーバイザーPIN 番号を編集します。キーパッドが表示されたら新しい 4 桁の PIN を入力します。メッセージが表示されたら、正しい PIN を入力したことを確認します。

#### <u>エンジニア</u>

**ログイン** - Hydro-View にエンジニアレベルの権限でログインします。キーパッドが表示された ら4桁の PIN を入力します。ログインに成功すると、「ログアウト」ボタンと「PIN 編集」ボタ ンがアクティブになります。間違った PIN を入力すると、システムにログインできません。

**ログアウト** - エンジニアとしてログアウトします。

**PIN 編集** - エンジニア PIN 番号を編集します。キーパッドが表示されたら新しい 4 桁の PIN を 入力します。メッセージが表示されたら、正しい PIN を入力したことを確認します。

# 5 「システム」画面

3 つの「システム設定」画面があり、これらを使って Hydro-View のユーザーインターフェイ スを構成します。各画面には異なるアクセス権限レベルが必要です。

| 概要                                                                                                    | 材料キャリプレーション |
|----------------------------------------------------------------------------------------------------|-------------|
| <sup> </sup> <sup> </sup> <sup> </sup> <sup> </sup> <sup> </sup> <sup> </sup> <sup> </sup> <sup> </sup> <sup> </sup> <sup> </sup> | ב-ש'דאלאדא  |
| センサ構成                                                                                                    | ログオン中       |

# 5.1 システム

```
オペレータ
```

```
GS -
     イザー
```

スーパーバ 🗸 エンジニア 🗸

| システムハプラメータ |               | Physical RAM : 19.7MB /<br>64.8MB<br>Virtual RAM : 11.4MB /<br>32.0MB |
|------------|---------------|-----------------------------------------------------------------------|
| ハーション      | HS0097 V2.1.0 |                                                                       |
| シリアル番号:    | 55415         |                                                                       |
| IPアドレス     | 192.168.10.69 | 次へ                                                                    |
| 言語:        | 日本            |                                                                       |
| 2016/12/21 | 09:13:00      | ¥=1-                                                                  |

図 16: 「システム」画面のページ1

バージョン

Hydro-View の現在のファームウェアバージョンです。

シリアル番号

Hydro-View のシリアル番号です。

言語

現在のユーザーインターフェイス言語です。タッチして変更します。

IPアドレス

イーサネットケーブルが接続されている場合、Hydro-Viewの IP アドレスです。(現在使用せ ず)

日時

現在の日時です。タッチしてこれを正しく設定します。

# 5.2 ディスプレイ設定

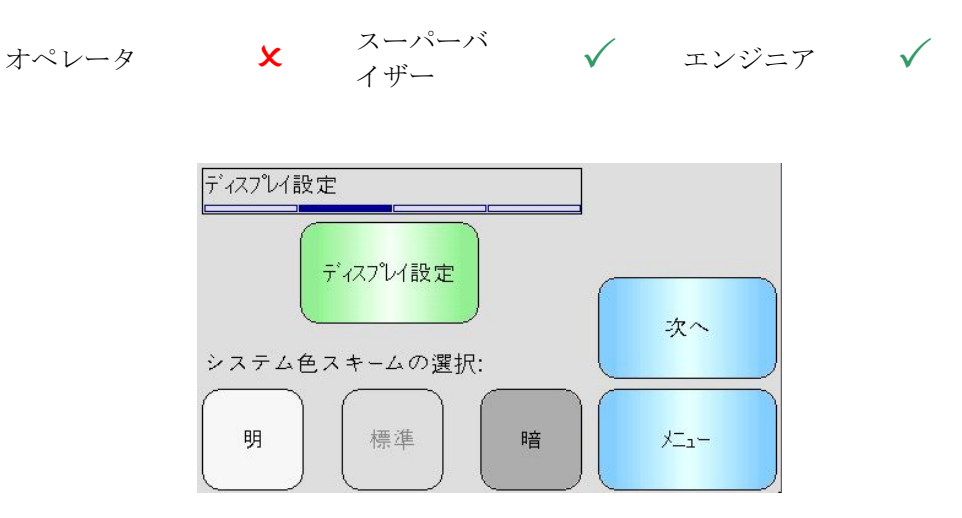

図 17: 「システム」画面のページ2

ディスプレイ設定ボタンを押すと、「概要」画面設定が開きます(図18)。

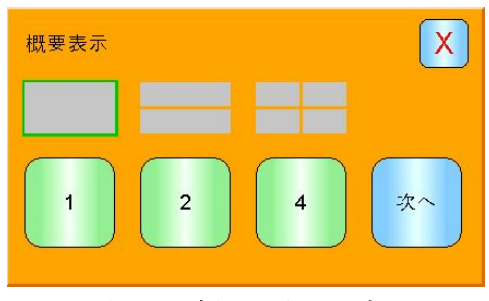

図 18: 概要」表示設定

「概要」画面は全画面、2 分割、4 分割でセンサ値を表示するか設定可能です。画面を設 定するには、1、2、または 4 のボタンを選択し「次へ」を押します。これでセンサセレク タセクション(図 19)が開きます。

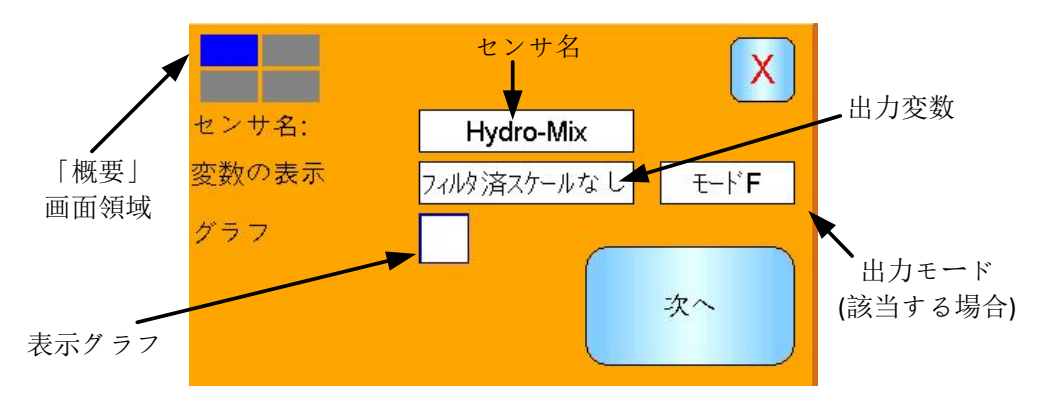

図 19: 概要画面センサセレクタ

必要とするセンサ、出力タイプ、そして使用する場合は計測モードを選択します。表示は グラフ表示するように設定可能です。グラフの長さと高さは必要に応じて調節できます。 複数の表示領域が選択されている場合、現在の領域は左上部に青い四角形で表示されます。

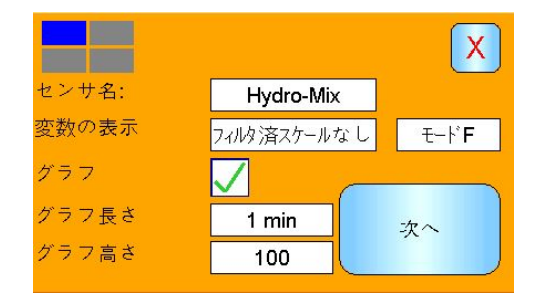

図 20: 表示グラフ

この過程は必要とする各表示領域に繰り返します。

# 5.2.2 システムの色彩

システムの色彩は取付場所に応じて調節可能です。

# 5.3 バックアップ/復元

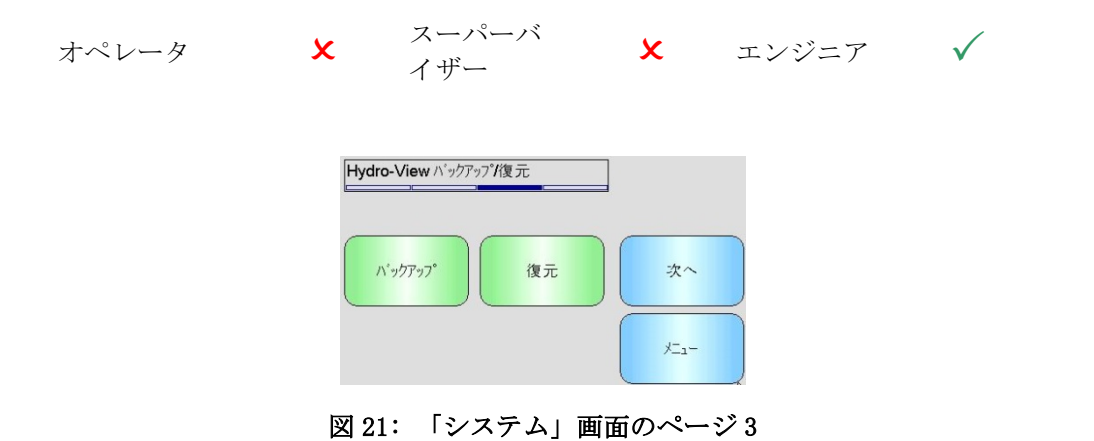

### バックアップ

システム設定とキャリブレーションを USB メモリスティックにバックアップまたは「保存」 します。メモリスティックに保存できるシステムバックアップは 1 つだけなので、以前のバ ックアップは上書きされます。

### 復元

システム設定とキャリブレーションを USB メモリスティックから復元します。これにより、 設定が変更された Hydro-View を復元したり、設定をある装置から別の装置にコピーしたりす ることができます。装置内のすべての設定は上書きされるため、復元操作の後、その設定を 回復することはできません。

# 6 「センサ」画面

| オペレータ 🗴 | スーパーバ<br>イザー | <del>Ge</del> r | エンジニア | $\checkmark$ |
|---------|--------------|-----------------|-------|--------------|
|---------|--------------|-----------------|-------|--------------|

「センサ」画面を使って、接続したセンサの構成と診断を行うことができます。

| 概要         | 材料キャリフレーション |
|------------|-------------|
| システムハペラメータ | אילתד"ד-ב   |
| センサ構成      | ログオン中       |

メインメニューの「センサ」ボタンにタッチすると、接続したセンサのリストが表示されます (ただし、複数接続されている場合にのみ)。「センサ設定」画面を呼び出すには、構成するセン サを選択します(図 22)。

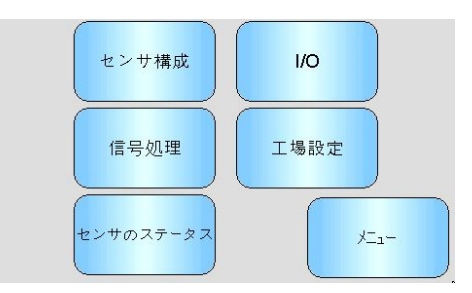

図 22: 「センサ設定」画面

センサ設定に加えられた変更は、自動的にセンサに書き込まれます。こうした変更は「センサ」 画面を終了したときセンサのフラッシュメモリに書き込まれ、センサの電源を切っても保持され ます。

# 6.1 センサ

# 6.1.1 センサ識別

| センサ識別   |                 |              |
|---------|-----------------|--------------|
| センサ名:   | Hydro-Mix       |              |
| アドレス    | 16              |              |
| 77-Lウェア | HS0102 v1.06.00 | 次へ           |
| チェックサム  | B510            |              |
| ID :    | 26411571        | <u>у</u> _1- |

図 23: 「センサ識別」画面

## センサ名

センサの名称センサの機能やシステム内での場所を説明する名前を付けると便利です。新 しい名前を入力するには、英数字キーボードのボックスにタッチします。

## アドレス

RS485 ネットワーク上でのセンサのアドレスです。タッチして変更します。

## チェックサム

現在のセンサ内のファームウェアのチェックサムです。これはサポートの目的でのみ使用 します。

## ID:

センサの一意のハードウェア識別子です。

## ファームウェア

現在のセンサのファームウェアのバージョンです。

# 6.1.2 ファームウェア/イベントログ

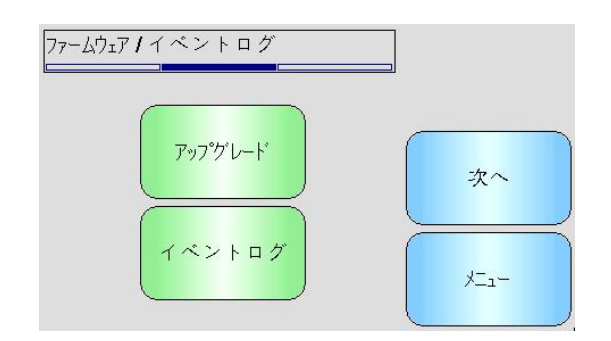

図 24: ファームウェア/イベントログ

**アップグレード** - センサファームウェアをアップグレードします。アップグレードは、 Hydro-Com 互換アップグレードファイル(www.hydronix.com からダウンロード可能)から実 行します。このファイルは、USB メモリスティックの¥HydroView\_IV¥FirmwareFiles¥フォ ルダに保存されている必要があります。ファイルを利用可能なファイルのリストから選択 できます。

**イベントログ**- 互換センサが内部メモリにあらゆるイベントログを保存します。イベントロ グはファイルにダウンロードしてセンサの診断を行うことができます。保存データファイル の使用についてお分かりにならないことがございましたら、support@hydronix.com 宛てにご 連絡ください。

## 6.1.3 センサ構成

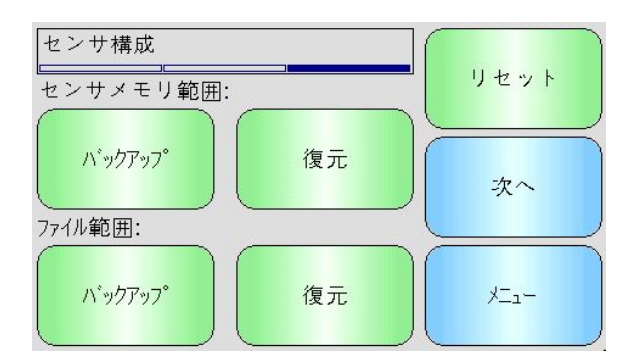

この画面を使用して、すべてのセンサ設定をバックアップまたは復元します。

図 25: 「センサバックアップ/復元」画面

ファイルにバックアップ - すべてのセンサ設定を USB メモリスティックにバックアップ します。画面の指示に従ってファイル名を入力します。このファイルは USB スティックの ¥HydroView\_IV¥BackUpFiles¥フォルダに、ハイドロニクスの PC ベースのセンサ構成およ びキャリブレーションソフトウェアである Hydro-Com と互換性のある形式で保存されます。

**ファイルから復元** - センサ設定を Hydro-Com 互換バックアップファイルから復元できま す。このファイルは USB メモリスティックの¥HydroView\_IV¥BackUpFiles¥フォルダに保存 されている必要があります。ファイルを利用可能なファイルのリストから選択できます。 センサを復元すると、その設定のすべてが上書きされます。

**センサメモリにバックアップ**-ファームウェア HS0102 以上を使用しているすべてのハイ ドロニクスセンサはセンサ構成設定を内部メモリに保存することができます。この機能に より、センサ構成をバックアップできるため、必要に応じて後日復元を行うことができま す。 センサメモリからの復元 - センサの内部メモリを使用してセンサを復元します。

**リセット-**製造中にすべての設定を事前に確保したメモリ場所に保存しており、センサを デフォルト状態に復元することができます。この機能は、選択したセンサでのみ使用でき ます。

## **6.2** I/0

# 6.2.1 アナログ出力(1)

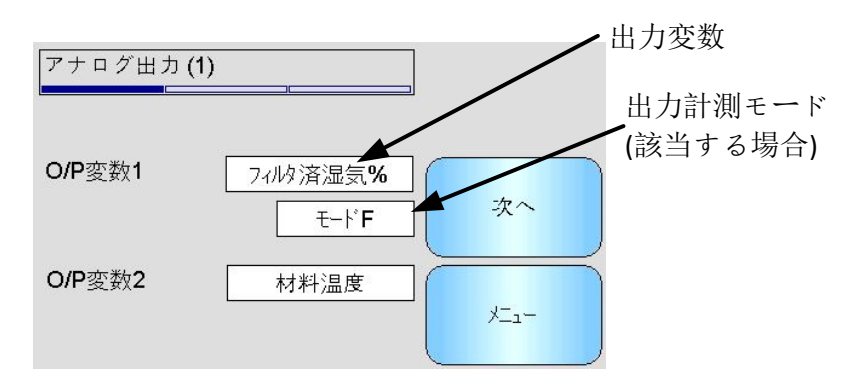

図 26: 「アナログ出力」 画面 1

アナログ出力は通常、パーセンテージの水分読み取りに比例するように構成されます。しかし、他の種類の出力変数を表すようにアナログ出力を構成することも可能です。これは「0/P 変数 1」または「0/P 変数 2」オプションから選択できます。もし使用可能な場合は計測モードが選択できます(異なる計測モードの詳細は構成およびキャリブレーションガイド(HD0679)を参照してください)。

#### 出力1変数: (タッチして選択)

どの計測値を電流ループ1で出力するかを選択します。

- 元の水分これは、A、B、C、および SSD 係数を使用して、「元スケール なし」変数から計算された値です。
- フィルタ済水分 これは、A、B、C、および SSD 係数を使用して、「フィルタ済 スケールなし」変数から計算した値です。絶対的な水分の読み 取り値が必要とされる、継続制御用途での使用が推奨される出 力です。
- 平均水分 これは、A、B、C、および SSD 係数を使用して、「平均スケー ルなし」変数から計算された値です。絶対的な水分の読み取り 値が必要とされる、バッチ平均化用途での使用が推奨される出 力です。
- 元スケールなし これは、0(空気)と100(水)の間の読み取り値で、ここから絶対的 な水分が計算されます。
- フィルタ済スケールなしこれは、「信号処理」画面のフィルタ処理パラメータを使用し て処理された「元スケールなし」変数です。絶対的な水分の読 み取り値が必要とされない、継続制御用途での使用が推奨され る出力です。
- 平均スケールなし これは、「平均化」画面のパラメータを使用してバッチ平均の ために処理された「元スケールなし」読み取り値です。絶対的 な水分の読み取り値が必要とされない、バッチ平均化用途での 使用が推奨される出力です。

- 温度 固定メモリの **0 100**℃でセンサによってレポートされた、計測 中の材料の温度を出力します。
- 元スケールなし2 これは、一部のセンサでサポートされる第2の「元スケールなし」読み取り値です。元スケールなし2は元スケールなし1から異なる計測モードを使用して計算されます。
- フィルタ済スケールなし2 これは、「信号処理」画面のフィルタ処理パラメータを使用 して処理された「元スケールなし2」変数です。ファームウェア が HS0102 のセンサには該当しません。
- ブリックス
   (Hydro-Probe SE センサにのみ適用)。これは、砂糖ベースの材
   料での計測のために、A、B、C、および D ブリックス係数を使
   用して、「フィルタ済スケールなし」変数から計算した値です。
- 自動トラック値 これはセンサが計算した自動トラック値です。この値に関する 詳細は、構成およびキャリブレーションガイド(HD0679)を参照 してください。
- 自動トラック偏差 これは自動トラック値からの偏差です。この詳細は、構成およ びキャリブレーションガイド(HD0679)を参照してください。

#### 出力2変数 - (タッチして選択)

2 つの電流ループ出力を持つセンサでは、どちらの計測を電流ループ 2 に出力するか選択します。オプションは電流ループ1と同様です。

6.2.2 アナログ出力(2)

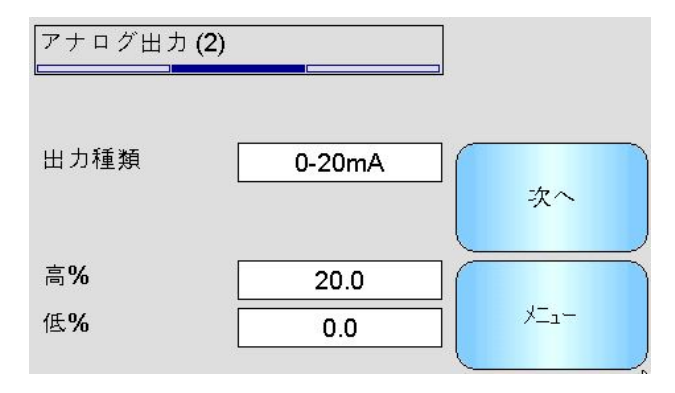

図 27: 「アナログ出力」画面 2

出力種類: (タッチして選択)

電流ループ出力の動作範囲は、これが接続される装置に合わせて構成できます。

- 0-20mA これは工場出荷時のデフォルト値です。外部 500R 精密抵抗体を追加し て 0 - 10 V に変換します
- 4-20mA これは標準4 20 mA 出力です
- 互換性 ファームウェアが HS0102 以前のセンサでのみ使用可能です。詳細は、 該当するユーザーガイドを参照してください。

高% - 湿気出力の高スケールです。これは、20mA 出力電流が表すパーセンテージ水分です。

**低%** - 湿気出力の低スケールです。これは、0mA(または 4mA)出力電流が表すパーセンテ ージ水分です。 高%および低%オプションはアナログ出力の1つに水分%が設定されている場合のみ使用 可能です。

# 6.3 デジタル入力/出力

センサには、1 つのデジタル入力と 1 つのデジタル入出力があります。さまざまな使用方法 でこれらを構成できます。

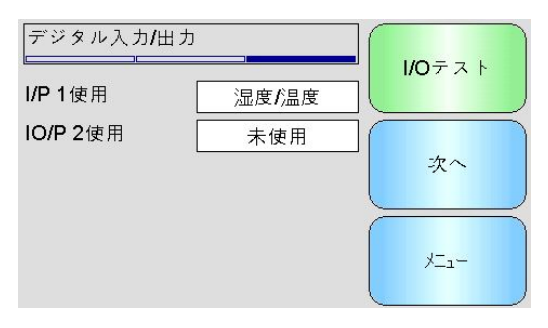

図 28: 「デジタル入力/出力」画面

- I/P 1 使用 入力1の現在の使用状況です。タッチして変更します。
  - 不使用 デジタル入力は無視されます。
  - 平均/保持 入力は、バッチ平均化の期間の開始と停止を制御するために使用され ます。入力信号がアクティブ化すると(+24 VDC)、「元の/フィルタ済 み」値(スケールなしと水分)は(「平均/保持遅延」パラメータで設定し た遅延期間の後)平均化を開始します。その後、入力が非アクティブに なると(0V)、平均化が停止し、バッチコントローラ PLC で読み取れる ように平均値が一定の値になります。入力信号がもう一度アクティブ になると、平均値がリセットされ、平均化が開始します。これは、バ ッチ平均化用途での使用が推奨される設定です。
  - 水分/温度
     これを使用して、ユーザーは通常の水分変数と温度の間でアナログ出力を切り替えます。これは、アナログ出力を1つだけ使用しながら、
     温度が必要となるときに役に立ちます。入力が低い場合は、アナログ出力は適切な水分変数(水分%またはスケールなし)を示します。入力が
     アクティブになると、アナログ出力は温度を示します(摂氏)。
- I/P 2使用 入力/出力2の現在の使用状況です。タッチして変更します。
  - 不使用 デジタル入力は無視されます。
  - 水分/温度 この入力を使用して、ユーザーは通常の水分変数と温度の間でアナロ グ出力を切り替えます。これは、アナログ出力を 1 つだけ使用しなが ら、温度が必要となるときに役に立ちます。入力が低い場合は、アナ ログ出力は適切な水分変数(水分%またはスケールなし)を示します。入 力がアクティブになると、アナログ出力は温度を示します(摂氏)。
  - ビンが空 このセンサ出力は、ブローブが空気中にあることを示すためにアクテ ィブになります。ビンまたはサイロが空であることを示すために使用 できます。平均化中に信号(水分%またはスケールなし)が下限パラメー タを下回った場合にアクティブになります。これは、継続制御用途で 使用できます。水分%値でのみ使用するには、スケールなしの下限を **0**に設定します。
  - データ無効 この出力は、平均化中にセンサ読み取り値(水分%またはスケールなし) が下限および上限パラメータで設定した有効範囲を外れた場合にアク

ティブになります。一般的にこれは、材料がウェットすぎる、または ドライすぎることを示すために、コンベア用途で使用されます。

センサ OK この出力は、以下の条件でアクティブになります。

- 周波数の読み取り値が、空気および水の定義済キャリブレーション点+/-3%の範囲内である
- 振幅の読み取り値が、空気および水の定義済キャリブレーション点+/-3%の範囲内である
- 内部の電子回路の温度が、安全作動の限界温度よりも低い
- RF 共振回路の温度が、安全作動の限界温度よりも高い
- 内部の電源電圧が正常範囲内である
- 材料温度: 材料温度が構成した上限/下限の範囲を外れると、このアラームが作動 します。
- キャリブレーション範囲外 計測モードを問わず、「スケールなし」の読み取り 値が、キャリブレーションで使用された「スケール なし」値の範囲の上限または下限から外れると、出 力がアクティブになります。キャリブレーション点 の変更が必要な場合や、変更が望ましいと考えられ る場合を示す目的で使用できます。
- 自動トラック安定: 「自動トラック安定」は、センサの読み取りが安定 しているかどうかを示す出力です。安定度は、所定 の数のデータ点における偏差で表されます。偏差値、 および使用するデータ量(秒数)は、いずれもセンサ内 で構成可能です。「自動トラック偏差」が「自動ト ラック偏差しきい値」を下回っているときに出力が アクティブになります。

**アーム種類** - センサが Hydro-Probe Orbiter の場合、設置されている検出アームの現在の種類です。

**アーム ID**- 接続されている Hydro-Probe Orbiter 検出アームの ID 番号です。

**I/0 テスト** - 「I/0 テスト」画面にアクセスします(「I/0 テスト」画面、セクション 6.4 を参照)。

### **6.4** 「I/0 テスト」画面

「I/0 テスト」画面では、センサが制御システムに正しく接続されていることを確認するために、I/0 をテストする方法が提供されます。制御システムが実行中の場合、I/0 を手動で調整すると予期せぬ結果が発生する可能性があることに注意してください。

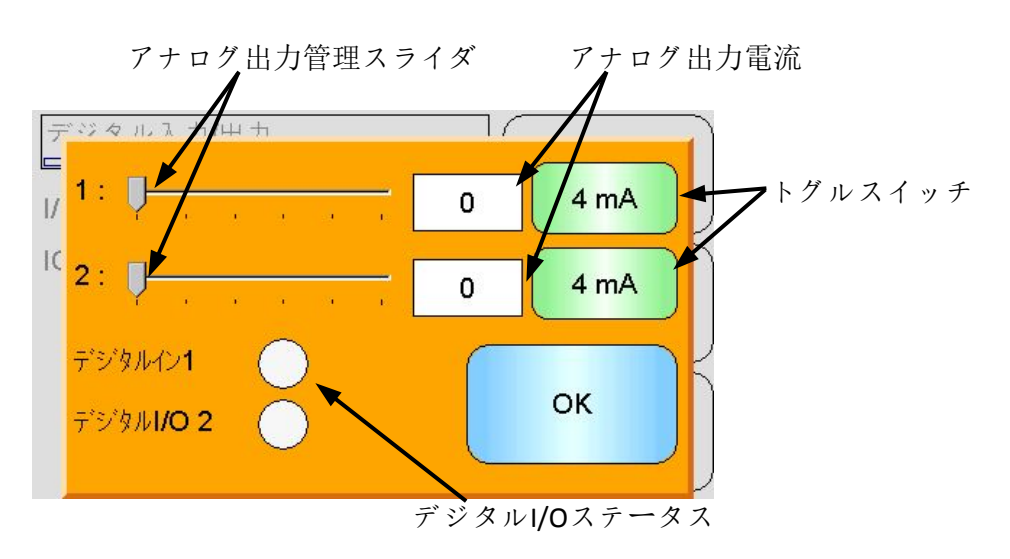

図 29: 「I/0 テスト」画面

1: - アナログ出力 1 をテストするスライダです。現在の mA 値がこのボックスに表示されます。

**2**: - アナログ出力2をテストするスライダです(一部のセンサモデルでは利用できません)。 現在の mA 値がこのボックスに表示されます。

**デジタル入力1** - ランプはデジタル入力1のステータスを示します。アクティブの時は赤色 (24V 印加)、非アクティブの時は白色です。

デジタル I/0 2 - これが入力として使用されるように構成されているとき、ランプがデジタ ル入力/出力2のステータスを示します。これが出力としてのみ使用されるように構成されて いるとき、オン/オフボタンを使用して出力を設定できます。

4mA - 出力1の既定義の電流出力設定です。次の順序でトグルします。

- 0mA, 4mA, 10mA, 12mA, 20mA
- 4mA 設置されている場合は、出力2の既定義の電流出力です。次の順序でトグルします。
  - 0mA, 4mA, 10mA, 12mA, 20mA

OK - テストを完了してこの画面を閉じます。

# 6.5 信号処理

### 6.5.1 平均化

「センサ平均化」画面を使用して、センサアラームと平均化パラメータを構成します。

| 平均       |         |         |
|----------|---------|---------|
| 平均/保持遅延: | 0.0 s   |         |
| 湿気高      | 30.0    |         |
| 湿気低      | 0.0     | 次へ      |
| スケールなし高  | 100.0   | $\succ$ |
| スケールなし低  | 0.0     | 火ニュー    |
| 平均化モード   | 生       |         |
| 図 30:    | 「平均化」画面 |         |

平均/保持遅延 - 現在の平均/保持遅延を表示します。

ビンやサイロから排出される材料の湿気量を計測するためにセンサを使用する場合、バッ チを開始するための制御信号が発せられてから、センサの上を材料が流れ始めるまでに、 若干の遅延が発生することがよくあります。この時間の水分読み取り値は、無効な静的計 測値である場合が多いので、バッチ平均値の計算から除外すべきです。「平均/保持遅延」 値では、この最初の除外すべき時間を設定します。ほとんどの場合、0.5 秒で十分ですが、 この値を増やした方がよい場合もあります。

指定できるオプションは、0、0.5、1.0、1.5、2.0、5.0秒

湿気高 - 現在の「湿気高」値です。

平均化の計算に含める水分の値の上限です。この値を超えると、「データ無効」出力が設 定されます(選択されている場合)。

湿気低 - 現在の「湿気低」値です。

平均化の計算に含める水分の値の下限です。水分がこの値を下回ると、「データ無効」出 力が設定され(選択されている場合)、「ビンが空」出力が設定されます(選択されている 場合)。

スケールなし高 - 現在の「スケールなし高」値です。

平均化の計算に含めるスケールなし読み取り値の上限です。この値を超えると、「データ 無効」出力が設定されます(選択されている場合)。水分%値に基づくアラームのみが必要 である場合は、これを100に設定します。

**スケールなし低** - 現在の「スケールなし低」値です。

平均化の計算に含めるスケールなし読み取り値の下限です。スケールなし読み取り値がこの値を下回ると、「データ無効」出力が設定され(選択されている場合)、「ビンが空」出力が設定されます(選択されている場合)。

水分%値に基づくアラームのみが必要である場合は、これを0に設定します。

**平均化モード**-キャリブレーション中に平均化で使用するセンサ出力モードを選択します。 「元」と「フィルタ済」から選択します。このオプションは選択したセンサでのみ使用可 能です。ほとんどの用途で「元」を使用できます。「フィルタ済」は、信号にノイズが多 いミキサー用途に適しています。この場合は、ハイドロニクスに連絡してアドバイスを求 めてください。

### 6.5.2 自動トラック

このセクションは、自動トラック値の構成に使用します(図 31)。

| 自動トラック         |               |
|----------------|---------------|
| 自動トラック時間 0     | -42 0         |
| 自動トラック偏差制 0.00 |               |
|                | ¥ <b>_</b> 1- |
|                |               |

Hydro-View IV ユーザーガイド HD0531ja 改定番号 2.0.0 51

## 自動トラック構成

自動トラック出力アラームは、センサの水分読み込み時に偏差が一定時間で構成した限度 を下回ったら作動して知らせます。自動トラックを構成するには、ユーザーは最大許容偏 差を計算しなければなりません。偏差同様、ユーザーはセンサがサンプル検出する時間点 を設定する必要があります(秒単位)。設定すると、センサは一定時間の水分出力を平均化 します。

偏差と時間は各用途で固有の設定となります。用途に対する水分読み込み時における許容 偏差に依存します。

出力アラームは、水分偏差が設定時間の限度を下回った場合に作動し知らせます。これは、 一定の信号が必要となる場合、ミキサー用途で継続して流れる材料に対して有効です。

# 6.5.3 「信号処理」画面

センサには、信号からのノイズを除去するさまざまなフィルタ処理オプションが含まれま す。それぞれのフィルタには、次に説明するような独特の機能があります。水分量の変化 への反応を落とすことなく、可能な限り信号からノイズを除去するために、これらのフィ ルタを組み合わせて使用してください。複雑な用途では、データをログし、外部プログラ ムを使用してこれらのパラメータを最適化できます。 「信号処理」 画面(1)

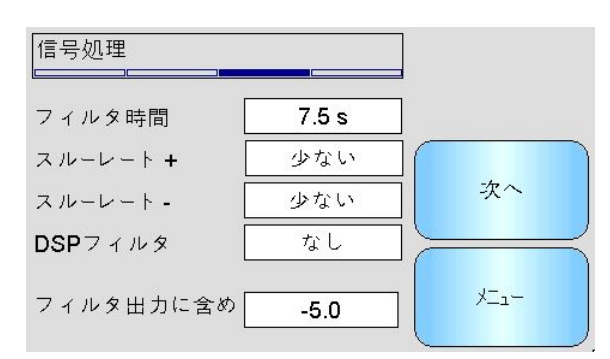

図 32: 「信号処理」 画面(1)

#### フィルタ時間

ここには、信号に適用される現在の平滑化時間が表示されます。タッチして変更します。 これは、信号に多くのノイズや変動があるときに役に立ちます。選択可能なオプションは、 0秒、1秒、2.5秒、5秒、7.5秒、10秒および別途指定する秒数です。

#### スルーレート+

現在の正スルーレートフィルタ設定です。「元の」信号に存在する大量の正の変化に対し てレートリミットを設定します。これは、信号に固有の不規則性により信号が不安定にな る傾向がある用途で役に立ちます。たとえば、ブレードがセンサフェイスの上を定期的に 通過するようなミキサーのフロアにあるセンサです。選択可能なオプションは、「なし」、 「軽い」、「中」、「重い」です。

#### スルーレート -

現在の負スルーレートフィルタ設定です。「元の」信号に存在する大量の負の変化に対し てレートリミットを設定します。これは、信号に固有の不規則性により信号が不安定にな る傾向がある用途で役に立ちます。たとえば、ブレードがセンサフェイスの上を定期的に 通過するようなミキサーのフロアにあるセンサです。選択可能なオプションは、「なし」、 「軽い」、「中」、「重い」です。

#### DSP フィルタ

デジタル信号処理フィルタの現在の設定です。タッチして変更します。スルーレートフィ ルタの後、ノイズをフィルタ処理する特別なアルゴリズムを使用するデジタルフィルタを 介して信号が受け渡されます。デジタルフィルタには6つの設定があります。「不使用」、 「非常に軽い」、「軽い」、「中」、「重い」、「非常に重い」です。

#### フィルタ出力に含める値

設定すると、これよりも大きい「スケールなし」値だけがフィルタ出力に含められます。

| 信号処理()(    |              |                  |
|------------|--------------|------------------|
| 材料温度アラーム下限 | 0.0          |                  |
| 材料温度アラーム上限 | 50.0         | 次へ               |
| アフームモード    | E−ŀ <b>F</b> | ا-ع <sup>ر</sup> |

図 33: 「信号処理」 画面(2)

### スケールなし1(選択センサにのみ表示)

このオプションをサポートするセンサでは、「スケールなし 1」読み取り値を計算するために使用する、現在の計測モードが表示されます。タッチして変更します。計測モードの詳細は、構成およびキャリブレーションガイド(HD0679)を参照してください。

#### スケールなし2(選択センサにのみ表示)

このオプションをサポートするセンサでは、「スケールなし 2」読み取り値を計算するために使用する、現在の計測モードが表示されます。タッチして変更します。計測モードの詳細は、構成およびキャリブレーションガイド(HD0679)を参照してください。

#### 材料温度アラーム上限/下限

「材料の上限/下限」は、材料温度アラームを構成する目的で使用されます。「デジタル 入力/出力 2」が材料温度アラームに設定されている場合、材料温度センサが上限を上回 るか下限を下回ると、出力がアクティブになります。

#### アラームモード

アラーム値を計算するためにどの計測モード(モード F、モード V、モード E、またはレガ シー)を使用するのかを構成します。アラームモードは、複数の計測モードがあるセンサ でのみ使用可能です。構成後は、センサは選択した計測モードのみを使用してアラーム値 を計算します。アラームモードは、どのモードを自動トラック値の計算に使用するかを構 成します。

# 6.6 「工場設定」画面

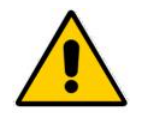

これらのパラメータを変更する前に、構成およびキャリブレーションガイド(HD0679)を 読み、理解しておく必要があります。

### 6.6.1 工場設定

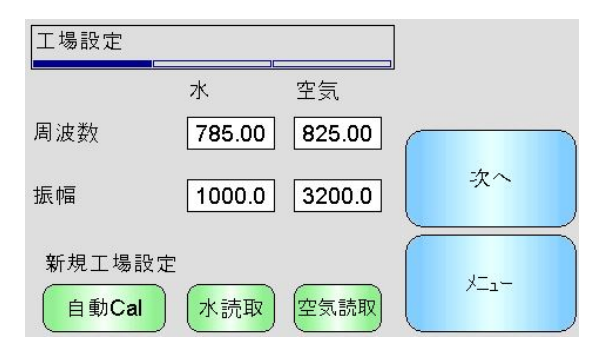

図 34: 「工場設定」画面

#### 水/空気

これらは、スケールなし読み取り値の計算に使用する、空気と水の点を表示します。これ らは出荷時に設定されています。手動で入力しないでください。

#### 自動キャリブレーション

検出アームを Hydro-Probe Orbiter に取り付ける場合、または、Hydro-Mix のセラミック 部品を交換する場合、空気/水の出荷時キャリブレーションは更新を必要とします。ただ し、センサがミキサーに取り付けられる場合、空気/水の読み取りを常に手動で行えるわ けではありません。この問題に対処するには、自動キャリブレーションという代替機能を 使用可能です。これにより空気の読み取りを行い、空気と水の一定差を基に水の読み取り 値を推定します。

Hydro-Probe Orbiter による自動キャリブレーションを使用する場合、特定のアーム種別 はキャリブレーション開始前に種別および長さを選択する必要があります。アームの種別 と長さは「デジタル入力/出力」画面で設定します(48ページ)。

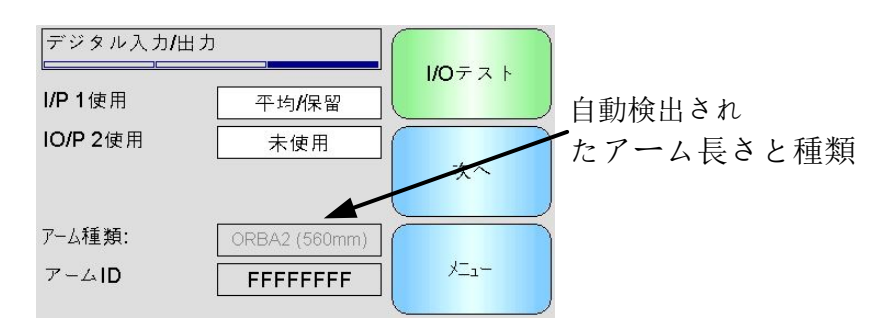

図 35: Hydro-Probe Orbiter アーム選択

アームの種類が選択できない場合、Hydro-Probe Orbiter ヘッドユニットが接続されたア ームを自動で検出します(図 35)。

自動キャリブレーション中、セラミック製フェイスプレート上は常に清潔で乾燥した、異物のない状態を保つ必要があります。『自動キャリブレーション』ボタンが押されると、

自動キャリブレーション計測が始まり、約 30 秒かかります(図 36)。センサはミキサーで 使用する準備が整います。

| 工場設定            |       |      |           |
|-----------------|-------|------|-----------|
|                 | 水     | 空気   | 1         |
| 周波数             | /     | λ    | $\square$ |
| 振幅              | /     | _/   | 次へ        |
| 新規工場設定<br>自動Cal | (水読取) | 空気読取 | ×=        |

#### 図 36: 自動キャリブレーション進行中

### 水

水キャリブレーション計測を開始します。センサ計測面が完全に水中にあり(理想的には 重量の 0.5%の塩を含む水)、他の障害物がないことを確認してください。「水」ボタンを タッチします。センサが複数の読み取り値を取り、水中での正確な参照点を確定します。

#### 空気

空気キャリブレーション計測を開始します。センサ計測面が空気中にあり、汚れがなく、 乾いており、他の障害物がないことを確認してください。「空気」ボタンをタッチします。 センサが複数の読み取り値を取り、空気中での正確な参照点を確定します。

### 6.6.2 「温度補正」画面

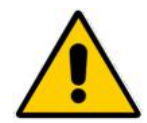

ハイドロニクスでトレーニングを受けたエンジニアに指示されるまで、これらの設定 は変更しないでください。

| 温度補正             | 係数<br>                                                                      |            |
|------------------|-----------------------------------------------------------------------------|------------|
| 電子<br>共振回路<br>材料 | オフセット 周波数 振幅<br>0.0 0.0000 0.0000<br>0.0 0.0000 0.0000<br>0.0 0.0000 0.0000 | 次へ<br>メニュー |

図 37: 「温度補正」画面

ハイドロニクスセンサには温度補正アルゴリズムが含まれており、幅広い温度範囲におい て一貫した読み取り値を提供します。計算を実行するために使用されるこれらの係数は、 センサごとに工場で設定されています。通常は、これらを変更する必要はありません。

### 6.6.3 キャリブレーション

| τ−ド <b>F</b> | 村本十千やりノレーション |
|--------------|--------------|
| A 0.0000 B   | 0.4561       |
| C -3.4933 D  | 0.0000       |
|              | ×==-         |

図 38: 「キャリブレーション」画面

#### A、B、C、D

材料のキャリブレーションで使用される現在の A、B、C、D 係数です。この画面でこれら を編集することもできますが、正確な材料キャリブレーションを達成するため、内蔵キャ リブレーション機能を使用することが推奨されます。水分センサにおける材料キャリブレ ーションの式は以下のとおりです。

湿気 = A x スケールなし<sup>2</sup> + B x スケールなし + C - D

D 係数は、材料の水吸収値(WAV)または標準表面ドライ(SSD)プロパティです。これは材料のサプライヤから取得できます。

水分ではなくブリックスの計測に対してキャリブレーションできるセンサでは、ブリック スキャリブレーションの式は以下のとおりです。

$$Brix = A - B. e^{\left(\frac{C.us}{100000}\right)} + \frac{D. us^2}{1000}$$

モード

ユーザーは、モードセレクタでセンサに保存されている各計測モードの現在の係数を確認 することができます。これは、互換センサでのみ使用できます。

キャリブレーション

「キャリブレーション」画面にアクセスします。キャリブレーション係数を調整するとき、 この画面を使用することが推奨されます。

# 6.7 センサのステータス

## 6.7.1 温度

| 電子   | 25.2°C |      |
|------|--------|------|
| 共振回路 | 23.7°C |      |
| 材料   | 21.5°C | 次へ   |
|      |        |      |
| 最大   | 51.7°C |      |
| 最小   | 9.3°C  | ᢞ᠋ᠴ᠆ |
|      |        | _    |

### 電子/共振回路/材料

センサが計測している現在の温度を示します。センサの種類によっては、一部の計測が利 用できない場合があります。電子機器の内部熱により、現在の気温よりも高い計測値がで る場合があります。

### 最高/最低

内部電子の最高温度と最低温度を示します。

# 6.7.2 センサステータス(1)

| センサのステータス         |            |      |
|-------------------|------------|------|
| データ無効             | •          |      |
| デジタルイン <b>1</b>   | ŏ          |      |
| デジタル <b>I/O 2</b> | Õ          | 次へ   |
| 冷たすぎ              | Ō          |      |
| 熱すぎ               | 0          |      |
| 材料温度アラーム          | $\bigcirc$ | ×_1- |
|                   |            |      |

図 40: センサステータスページ1

#### データ無効

現在の水分またはスケールなし読み取り値が「平均化」画面で設定した平均対象範囲を超えると、赤を表示します。

#### デジタル入力1

「デジタル入力1」がアクティブになると、赤を表示します。

#### デジタル I/0 2

「デジタル入力2」がアクティブになると、赤を表示します。

### 冷たすぎ

センサが 0℃を下回ると、赤を表示します。これは、水分読み取り値が信頼できないこと を示します。

#### 熱すぎ

センサの値が高すぎる場合、赤を表示します。内部の電子機器が損傷する場合があります。

# 6.7.3 センサステータス(2)

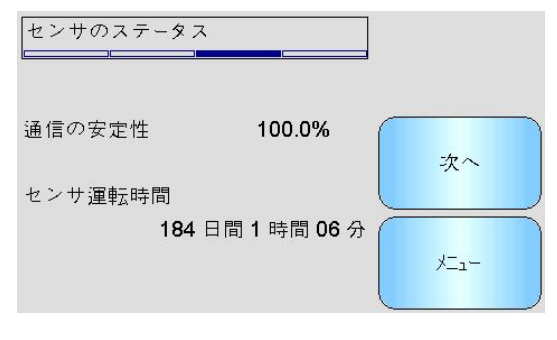

図 41: センサステータスページ2

### 通信の安定性

Hydro-View に電源を投入してからの、センサとの通信の安定性を示します。95%を超える 値が期待されます。90%を下回る場合は、エラーや読み取り値の喪失などの原因となるプ ラント配線の問題を示している可能性があるので、調査が必要です。

#### センサ運転時間

運転時間は、センサに電源が投入されている時間を示します。

### 6.7.4 共振回路

この画面には、ハイドロニクスサポート担当者が利用できる可能性のある高度なセンサ診断情報が含まれます。

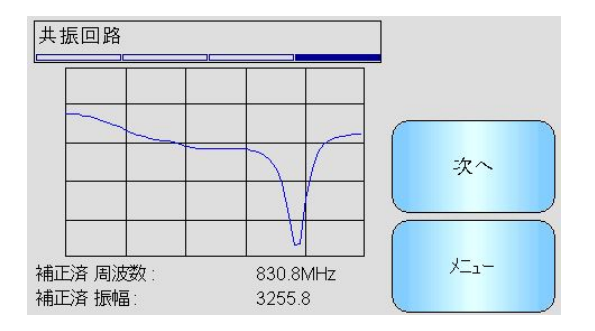

図 42: 「共振回路」画面

グラフ

センサからのリアルタイムの共振回路応答を示します。

#### 補正済周波数

センサが計測したリアルタイムの温度補正済み周波数を示します。

#### 補正済振幅

センサが計測したリアルタイムの温度補正済み振幅を示します。

# 7 「キャリブレーション」画面

オペレータ X スーパーバ G エンジニア  $\checkmark$  イザー

材料キャリブレーションプロセスの詳細は、第6章で説明します。このセクションでは、画面 のナビゲーションについて説明します。メインメニューの「キャリブレーション」ボタンにタッ チすると、接続したセンサのリストが表示されます(ただし、複数接続されている場合にのみ)。 「キャリブレーション」画面にアクセスするには、キャリブレーションするセンサを選択します。

| 概要         | 材料キャリプレーション |
|------------|-------------|
| システムハペラメータ | ユーザアカウント    |
| センサ構成      | ログオン中       |

# 7.1 「キャリブレーションリスト」画面

| 材料キャリブレーション<br>センサキャリブレーション: sand                       | ファイルに保存 |
|---------------------------------------------------------|---------|
| sand                                                    |         |
|                                                         | センサに書込み |
| (新規キャリプレーション) キャリプレーション削除<br>(キャリプレーション) (キャリプレーション)編集) | ب       |

図 43: 「キャリブレーションリスト」画面

### センサキャリブレーション

Hydro-View に保存され認識される場合、選択したセンサの現在のキャリブレーションの名前 を表示します。

選択したセンサで使用できる、すべてのキャリブレーションのリストが表示されます。キャ リブレーションが画面に一度に表示できない場合は、リストは自動的にスクロールします。

上下のスクロールボタンを使用して、センサのリストをナビゲートします。リストで名前に タッチして、キャリブレーションを選択することもできます。

#### 新規キャリブレーション

選択したセンサの新しいキャリブレーションを作成します。センサごとに最大 10 件のキャリ ブレーションを作成できます。すでに 10 件のキャリブレーションが存在する場合は、新しく 作成する前に既存のキャリブレーションを削除します。このボタンにタッチすると、新しい キャリブレーションが作成され、「編集」画面が開きます。

#### キャリブレーションの削除

選択したキャリブレーションを Hydro-View から削除します。これは、センサ内のキャリブレーション係数には影響を与えません。

#### キャリブレーションの編集

選択したキャリブレーションの「キャリブレーションの編集」画面にアクセスします。

#### ファイルに保存する

Hydro-View のすべてのキャリブレーションを USB メモリスティックのテキストファイルに保存します。

#### センサに書き込む

現在選択しているキャリブレーションの係数をセンサに書き込みます。

```
メニュー
```

メインメニューに戻ります。

# 7.2 「キャリブレーションの編集」画面

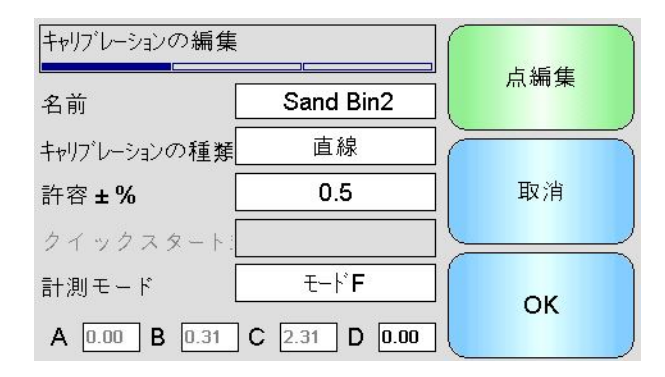

図 44: 「キャリブレーションの編集」画面

### 名前

このキャリブレーションの名前を表示します。

キャリブレーションの種類

このキャリブレーションで使用される最適な線の種類を表示します。

#### キャリブレーションの種類 用途

直線 砂や骨材など、ほとんどの材料に最適のオプションです。

二次式 一部の有機的な材料に適しています。

ブリックス ブリックスを計測するセンサでのみ使用できます。溶液内の 溶解固形物のブリックス計測をキャリブレーションするため に使用します。

### 許容範囲

このキャリブレーションに関連付けられた許容範囲を示します。最適線の許容よりも大きい データ点はグラフ画面で赤くハイライト表示されます。これにより、良いデータ点と悪いデ ータ点を識別できます。タッチして変更します。

### クイックスタート規則

キャリブレーションに選択したクイックスタート規則を示します。用途と材料に適した規則 を選択すると、特に限られた数のサンプル点しかない場合に、正確なキャリブレーションを 作成するのに役立ちます。

使用可能なオプションは次の通りです。

- 0-2mmの砂
- 0-4mmの砂
- 4-8mmの砂利

- 8-16mmの砂利
- 16-22mmの砂利

クイックスタート規則の詳細は、付録Cで確認できます付録 C。

この機能は選択したセンサでのみ使用可能です。

A、B、C係数

入力した点の最適なアルゴリズムによって計算された A、B、および C 係数を表示します。これらの値は、「キャリブレーション点の編集」画面で「スケールなし」または「水分」サンプル点を入力して変更できます。

水分センサにおける材料キャリブレーションの式は以下のとおりです。

湿気 = A x スケールなし<sup>2</sup> + B x スケールなし + C - D

ブリックスセンサにおける材料キャリブレーションの式は以下のとおりです。

$$Brix = A - B \cdot e^{\left(\frac{C \cdot us}{100000}\right)} + \frac{D \cdot us^2}{1000}$$

#### D係数

これは、材料の SSD(標準表面ドライ)または水吸収値(WAV)プロパティです。これは材料のサ プライヤから取得できます。これをキャリブレーションで使用する場合は、サンプル点を入 力する前に、ここに入力してください。タッチして編集します。

#### 点編集

「キャリブレーション点の編集」画面にアクセスします。

取消

キャリブレーションの編集を取り消します。

OK

キャリブレーションの編集を受け入れ、変更を Hydro-View データベースにコピーします。

# 7.3 「点編集」画面

| キャリブレー   | ションの編集           |       |      |              |
|----------|------------------|-------|------|--------------|
| $\frown$ | 日時ス              | ケールなし | 湿気%  | 含む           |
|          | 2016/11/18 16:39 | 31.0  | 12.0 | $\checkmark$ |
|          | 2016/11/18 16:40 | 18.5  | 8.0  |              |
|          | 2016/12/13 11:40 | 22.3  | 9.5  |              |
| -+' :    | > 平均化            | 777   | ок   |              |

図 45: 「キャリブレーション点の編集」画面

#### メイン画面

キャリブレーションで現在使用されている点のリストが表示されます。値を編集するには、 「スケールなし」ボックスまたは「水分」ボックスにタッチします。「含める」チェックボ ックスにタッチして、係数の計算に含める/除外する点を選択できます。除外された点はグラ フに表示されません。赤でハイライト表示された線は、データがないことを示しています。 その理由は、センサから「スケールなし」読み取り値が取られており、ラボラトリ水分読み 取り値を待っているためか、それが新しい点のための空白線であるためです。データのない 点は、係数の計算には含められません。キャリブレーションごとに最大 20 の点が使用できま す。新しい点の入力のため、空白線はリストの下部に常に表示されます。

上下のスクロールボタンは、センサのリストをナビゲートします。点が画面に一度に表示で きない場合は、リストは自動的にスクロールします。

### 平均化

センサからの材料サンプル読み取り値の平均を取得するため、「リモート平均化」画面にア クセスします。バッチ平均化の用途では特に重要です。

### グラフ

良いキャリブレーションを作成するための最良の点を選択するため、グラフ上の点のリスト を表示します。

#### モード

キャリブレーション点リストに表示される計測モードを切り替えます。

#### OK

キャリブレーション点の編集を受け入れます。

# 7.4 「平均化」画面

リモート平均化機能は、材料がセンサを通過する際に材料の平均読み取り値を簡単に取得す るための方法です(図 46)。これは、バッチ平均化の用途で特に重要です。リモート平均化は、 センサのデジタル入力の設定によって、2つの異なる方法で動作します。

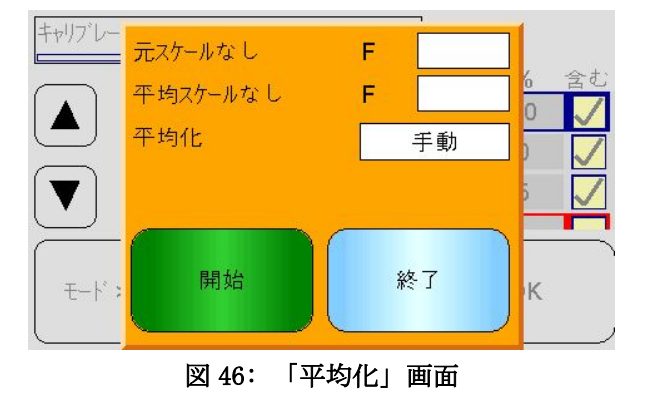

# 7.4.1 デジタル入力設定が平均/保持に設定されている(バッチ平均化の用途で は一般的な設定)

平均/保持のデジタル入力設定を使用すると、平均化モード設定が「自動」になっている 状態で「平均化」画面が開きます(図 47)。

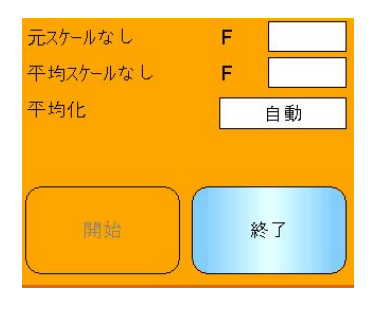

図 47: 自動平均化

これにより、「平均/保持」入力がアクティブになったとき、平均化機能が実行されます (図 48)。

| 元スケールなし    | F  | 53.6 |
|------------|----|------|
| 平均スケールなし   | F  | 53.7 |
| 平均化        |    | 自動   |
| 平均         | 1化 |      |
| <b>終</b> 了 |    | 終了   |

図 48: 自動平均化開始

この入力が非アクティブに戻ると、キャリブレーションに新しい点を追加するかどうかを 尋ねるメッセージが表示されます(図 49)。

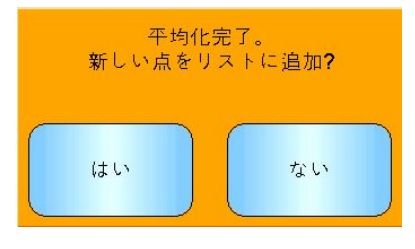

図 49: 「リモート平均化」停止

ラボラトリテストに有効なサンプルが得られた場合は「はい」をタッチします。新しい点 がリストに追加され、赤くハイライト表示されます。対象バッチのラボラトリテストの結 果が出たら、実際の水分値を対応する水分値ボックスに入力できます。

スケールなし読み取り値の平均値は、次の平均化期間が始まるまで保持されます。次に入 力がアクティブに切り替わったとき、新しい平均化プロセスが始まります。

サンプルを収集する場合、精緻な投入(「ジョギング」とも呼びます)時の平均/保持遅延 時間を超えて「平均/保持」入力をアクティブにしてはいけません。

# 7.4.2 デジタル入力が平均/保持に設定されていない

このモードでは、平均化を手動で開始および停止します。このタイミングは、ラボラトリ テストの材料サンプルの収集と合わせる必要があります。

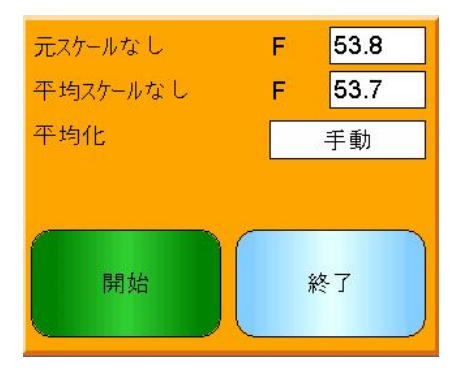

### 図 50: 手動平均化

サンプルの収集を始めるとき「開始」にタッチし、収集を止めるとき「停止」にタッチします(図 51)。

| 元スケールなし  | F | 53.7 |
|----------|---|------|
| 平均スケールなし | F | 53.7 |
| 平均化      |   | 手動   |
| 平均       | 化 |      |
| *7       |   | 終了   |

図 51: 手動平均化開始

平均化が完了すると、キャリブレーションに新しい点を追加するかどうかを尋ねるメッセ ージが表示されます(図 52)。

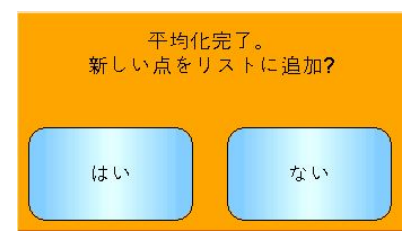

図 52: 手動平均化停止

ラボラトリテストに有効なサンプルが得られた場合は「はい」をタッチします。新しい点 がリストに追加され、赤くハイライト表示されます。対象バッチのラボラトリテストの結 果が出たら、実際の水分値を対応する水分値ボックスに入力できます。

# 7.4.3 デジタル入力が平均/保持に設定されている場合の手動平均化

センサの自動平均化機能をオーバーライドすると、手動平均化を行うことができます。一時的にセンサの自動平均化の機能を無効化するには、「平均化」の隣にある白いボックス をタッチし、「手動」を選択します(図 53)。これでセンサはデジタル入力を無効化し、 Hydro-View を使って手動で開始した場合にのみ平均化を開始することができます。デジ タル入力が平均/保持に設定されている場合、平均化は「平均化」画面が閉じられると 「自動」に戻ります。

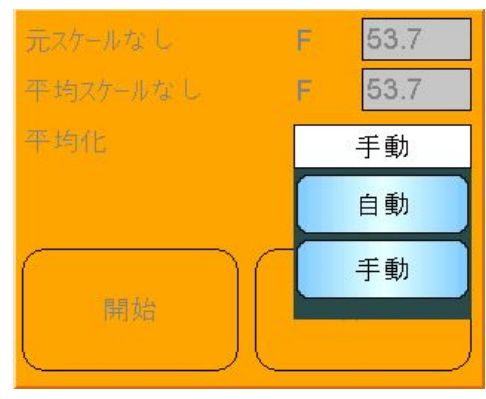

図 53: 平均化構成

7.5 「点編集グラフ」画面

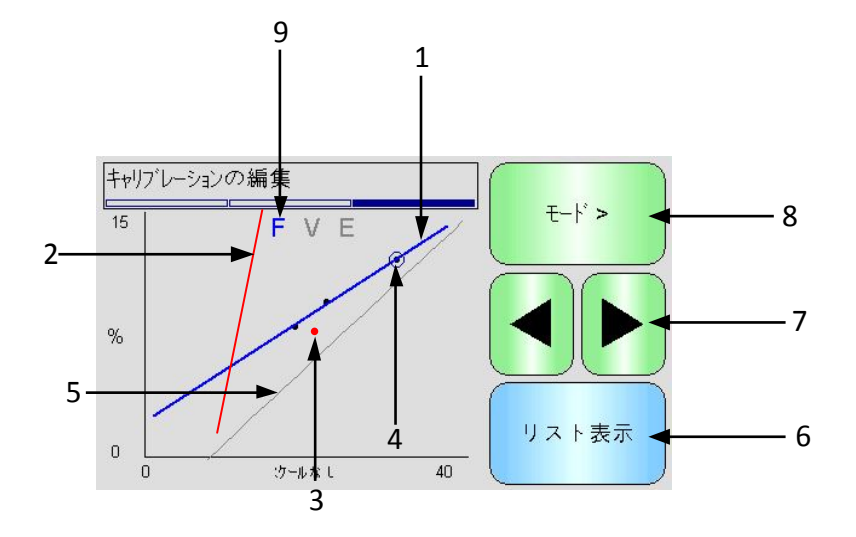

図 54: 「キャリブレーション点グラフの編集」画面

- 1. 現在含まれているデータ点から計算した最適な線です。
- クイックスタート規則が有効になっている場合、キャリブレーションリミット線は赤 で示されます。
- 3. 許容が許可する値を超えて最適線から離れている点は、赤で示されます。
- 4. リストで現在ハイライト表示されている点は、丸で示されます。
- 5. センサの現在のキャリブレーション線は灰色で示されます。
- 6. リスト表示 点のリスト表示に戻ります。
- 左右のスクロールボタンを使用して、グラフの点の選択を上下に移動できます。これ により、許容の外にある点をリスト表示で識別できます。リスト表示に戻ると、選択 した点はリスト内でハイライト表示されます。
- 8. グラフに表示された計測モードのキャリブレーションを変更します。
- 9. グラフに表示された現在の計測モードです。

# 8 「ログ」画面

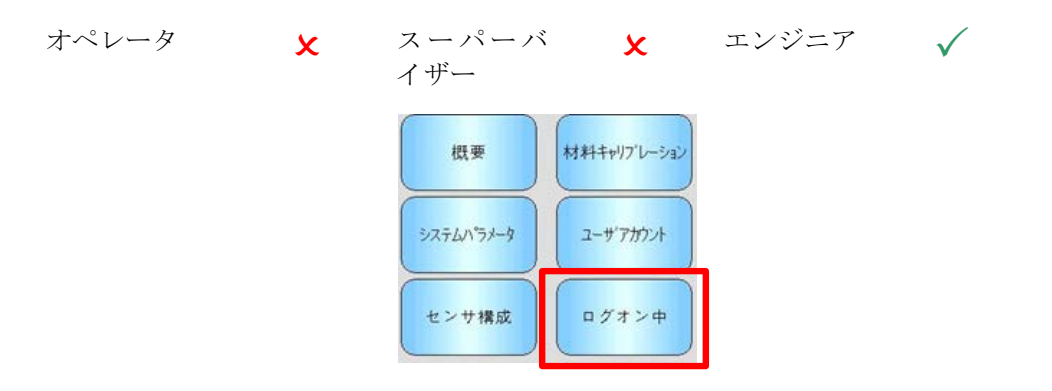

ロギング機能を使用して、時間を追ってセンサ読み取り値の記録を取ることができます。これは、 センサに適切なフィルタ設定を選択するなど、システムの試運転と最適化の際に便利です。デー タは直接 USB スティックに記録されるので、ロギング処理中は USB スティックを Hydro-View に 接続したままにします。ロギングを開始したら、ログ画面を終了し、ロギングをバックグラウン ドで継続しながら別の機能を実行できます。センサとの大量の通信を必要とする操作はログデー タのギャップの原因となることがあるので、避けてください。

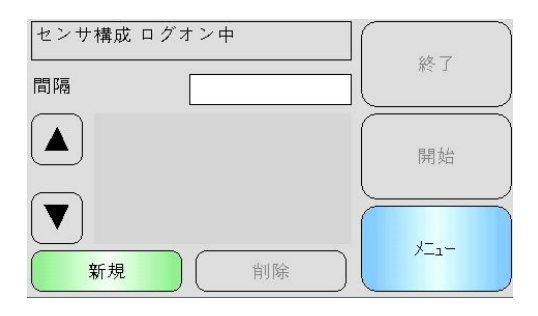

図 55: 「ロギング」画面

8.1 ロギングセンサデータ

ロギングを開始するには、「間隔」の隣にある白いボックスにタッチし、希望するロギング 間隔を選択します(図 56)。間隔が短くなればなるほど、Hydro-View はより多くのデータを記 録します。

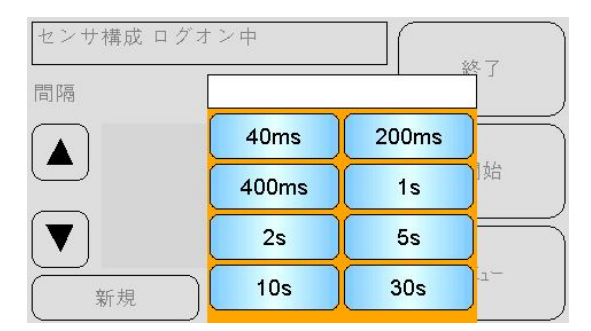

図 56: ロギング間隔

新規」を選択して、ロギングリストを作成します(図 57)。

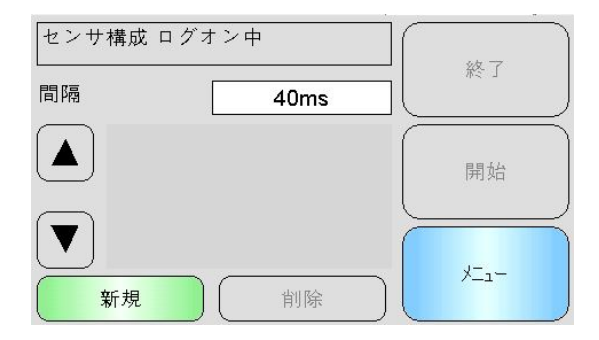

図 57: ロギングリスト

青いボックスにタッチすると、センサを選択でき、変数が記録されます(図 58)。

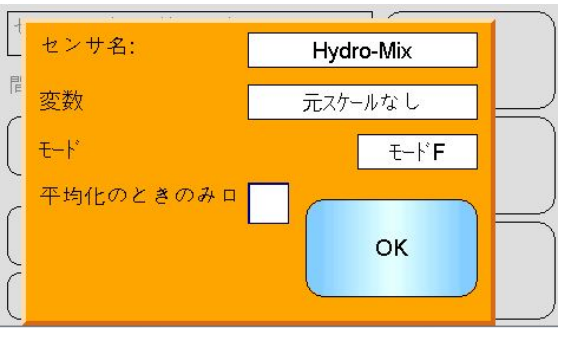

図 58: センサロギング設定

### センサ名

複数のセンサが Hydro-View に接続されている場合は、センサ名ボックスを押すとリストが表示されます。

#### 変数

変数ボックスは記録するセンサからの読み取り値を表示します。接続されたセンサが複数の 計測モードをサポートしている場合、必要な場合にモードセレクタがセンサ変数の下に表示 されます。

## 平均化の場合にのみ記録

選択した場合、平均化が進行中の場合にのみデータがログファイルに追加されます。「デジ タル入力」を「平均/保持」に設定しない場合は、何もログされません。この機能は、材料が 流動していないときに大量のデータを記録することなく、材料が流動しているときに材料を 記録するバッチ平均化用途で役に立ちます。バッチ平均読み取り値は各バッチの最後にログ ファイルに追加されます。このオプションを使用してログするとき、平均/保持入力がアクテ ィブになるたびに新しいバッチが記録されます。この入力がビン(サイロ)ゲートのリミット スイッチによって発生した場合は、新しいバッチが記録されます。重量を修正する目的でバ ッチとバッチの間でゲートを開いている場合、これは連続して複数のバッチで記録されます。

ロギング詳細情報が入力されると、センサがリストに追加されます(図 59)。

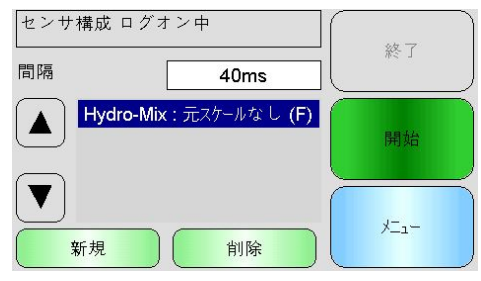

図 59: ロギングリストに追加されたセンサ

必要に応じて、リストにセンサ値をさらに追加できます(図 60)。

| センサ | 構成 ログオン中                                                         | $\bigcap$ | 64       |
|-----|------------------------------------------------------------------|-----------|----------|
| 間隔  | 40ms                                                             |           | #? ]     |
|     | <b>Hydro-Mix</b> : 元スケールなし <b>(F)</b><br>Hydro-Mix: 平均スケールなし (F) |           | 開始       |
|     | 新規 削除                                                            |           | <u>ж</u> |

図 60: 複数センサログ

使用可能な通信帯域幅により、使用可能なすべてのオプションを同時に記録することができない場合もあります。限度に達すると、Hydro-View はロギング値を一切追加できなくなります。ロギング間隔を増やすとデータの負荷を減らすことができます。

選択されたロギング値は「削除」を押すとリストから削除できます。

ロギングを開始するには、「開始」を選択し、ファイル名を入力します。OK を押して、受け入れます。

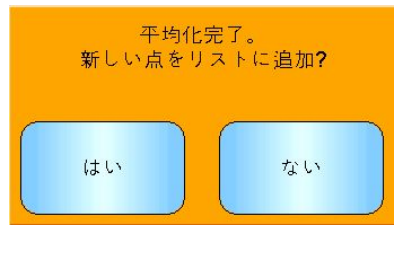

図 61:ファイル名

ロギングは「停止」が押されるまで続けられます(図 62)。

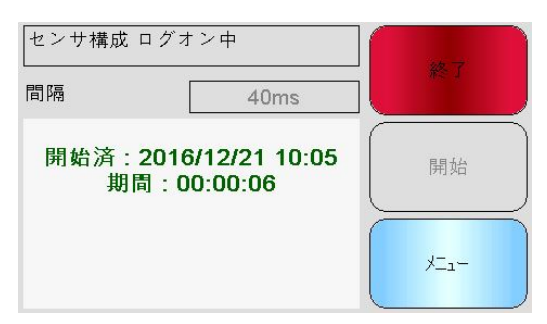

図 62: センサロギング開始済み

USB メモリスティックを取り外す前に、次のメッセージが表示されていないことを確認して ください(図 63)。

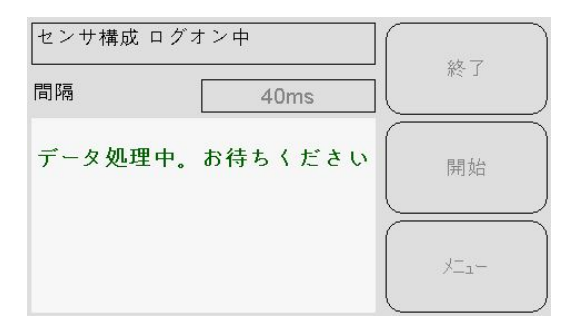

図 63: データ処理中メッセージ

# 1 キャリブレーションの概要

水分%が直接出力される必要のあるセンサ用途では、計測する材料に対してセンサをキャリブレ ーションする必要があります。

Hydro-View のキャリブレーション機能は、スケールなしの値を取得し、採取して乾燥させるサ ンプルの対応する水分値と比較するために使用します。これは、ビンやコンベアベルトなど、流 れている材料を計測するセンサで使用することを目的としています。指定した水分値に到達する まで制御された条件で水を追加するようなミキサー用途のキャリブレーション手順は、Hydro-View ではなくミキサー制御システムまたは Hydro-Control で行います。

キャリブレーション手順の詳細については、構成およびキャリブレーションガイド(ID0679) または専用センサユーザーガイドを参照してください。

# 2 センサのキャリブレーション

### 2.1 係数

キャリブレーション手順は、センサのスケールなし出力を実際の水分%に変換するのに必要な 係数を計算するために行います。ほとんどの用途では、B および C 係数のみ必要ですが、詳 細は構成およびキャリブレーションガイド(HD0679)を参照してください。

最新のハイドロニクス水分センサはすべて(ただし Hydro-Probe を除く)、スケールなし出力 計算に使用される計測モードを選択できます。水分の出力のため、異なる計測モードの使用 はモード毎に個別の係数を必要とします(F、E、V)。以前のハイドロニクスセンサ(ファーム ウェアが HS0102 以前)では、センサは係数作成のため各計測モードで個別にキャリブレーシ ョンが必要でした。

Hydro-View が最新バージョンのセンサに接続されている場合(ファームウェアが HS0102 以上)、各計測モードのスケールなし値が同時に保存されます。この機能で、ユーザーは各計測 モードで同時に係数を計算することができます。キャリブレーションが済んだすべての計測 モードで、再度キャリブレーションを行うことなく使用する材料に最適な計測モードを選択 できます。センサは、各計測モードで内部に係数を保存し、必要に応じてどの計測モードに も水分%を出力できます。

# 2.2 キャリブレーションデータ表

各計測モードならびに計測から得られる水分%のスケールなし値を含むすべてのキャリブレー ションデータ点はセンサメモリに保存されます(ファームウェアが HS0102 以上のセンサでの み使用可能)。これにより、ユーザーは係数ならびに収集サンプルの水分分布を作成するため に使用する値をデータベースに照会することができます。この表は、どのサンプルが計算に 含まれているかを示しています。

| 日時               | スケールな し | 湿気%  | 含む |
|------------------|---------|------|----|
| 2016/11/18 16:39 | 31.0    | 12.0 | ~  |
| 2016/11/18 16:40 | 18.5    | 8.0  | ~  |
| 2016/12/13 11:40 | 22.3    | 9.5  |    |

図 64: キャリブレーションデータ表

# 2.3 新しいキャリブレーションの作成

新規キャリブレーションを作成するには、キャリブレーションセクションを入力し、「新規 キャリブレーション」を押します。キャリブレーション名テキストボックスに名称を打ち込 みます。キャリブレーションの種類を選択します。選択可能なオプション(接続されたセンサ に依存)は、直線、二次関数、ブリックスです。必要とする許容範囲ならびに計測モードを選 択し、表示します(すべてのモードは同時にキャリブレーションされますが、1 つしか表示さ れません)。

「点編集」ボタンを選択し、キャリブレーションの作成を開始します。

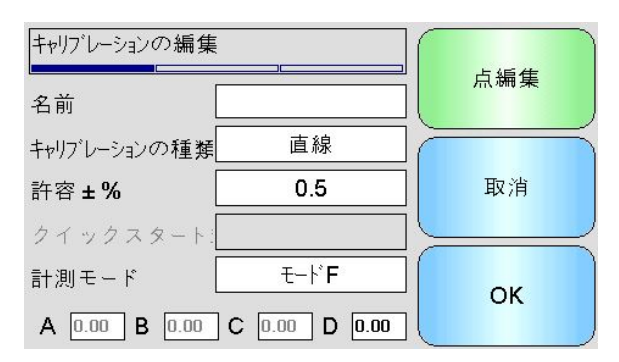

図 65: 新規キャリブレーション

# 2.4 キャリブレーション点の追加

一定の時間にわたってセンサの出力を平均化することは、ほとんどの用途で代表値の抽出に 必要な操作です。砂のビンに Hydro-Probe が設定されている場合、いったんゲートが開くと、 ゲートが閉じるまで砂が流れます。この間の読み取り値は変化するため、スケールなし代表 値を取得するための一番信頼できる方法は、フロー中に継続的に平均化することです。

## 2.5 平均化モード

平均化モードは、スケールなし平均値の計算が『元』または『フィルタ済み』に設定されて いても使用されます(50 ページ)。用途によっては、ミキサーパドルやスクリューなどの機械 装置がセンサの上を通過して読み取り値に影響を及ぼすことがあります。そのような場合は、 『フィルタ済』の値を使用することで信号のピークや落ち込みを除去できます。サイロまた はコンベアベルトからの出力を計測する用途のように材料のフローが安定している場合は、 平均化モードを『元』に設定します。

特定の用途に平均化機能を設定する方法の詳細は、ハイドロニクスセンサの構成およびキ ャリブレーションガイド(ID0679)または該当センサのユーザーガイドを参照してくださ い。

# 2.6 自動平均化

デジタル入力 1 を使用して、いつ平均化を開始するかを決定できます。ビンを使用する設定 では、センサ入力はビンゲートのスイッチから生成できます。ゲートが開くときに+24VDC 入 力が生成されます。コンベアベルトなどその他の取り付けにも同じ設定を使用できます。セ ンサがいつ平均化を開始すべきかを示すため、手動スイッチを取り付けられます。

どちらの場合にしても、この目的のために、センサのデジタル入力構成は『平均/保持』に設 定する必要があります(48ページ)。

デジタル入力を組み込む方法の詳細は、ハイドロニクスセンサの電気的な設置ガイド (HD0678)または該当センサのユーザーガイドを参照してください。
### 2.7 リモート平均化

平均化機能を制御するために切り替えられる入力がなくても、Hydro-View には平均化の期間の開始と停止を手動で選択する機能があります。これは、「リモート平均化」と呼ばれています(48ページ)。

### 2.8 スケールなし平均値の記録

スケールなし平均値の記録には、「キャリブレーションの編集」で平均化を選択します(図 66)。

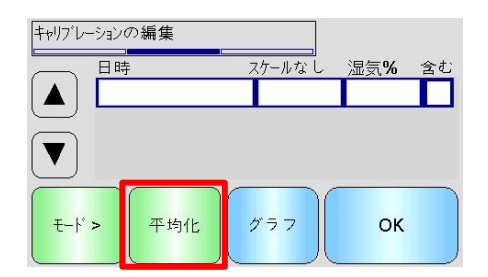

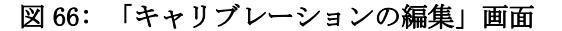

電流センサ設定に応じて、平均化は自動または手動で開始できます。詳細は、48 ページを参照してください。

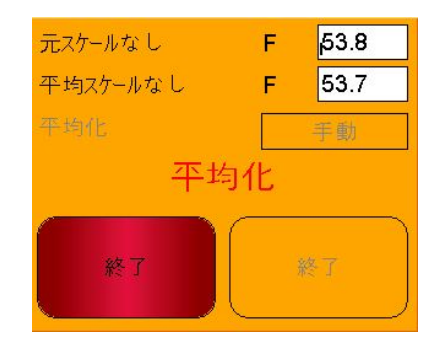

図 67: 平均化

平均化が終了すると、ポップアップ画面で「はい」を選択してキャリブレーションに値を追 加できます。

使用可能な計測モードすべてのスケールなし値が表に追加され、「モード>」ボタンを選択して表示可能です。

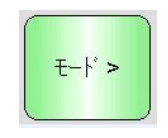

### 図 68:モード選択

必要に応じて、表にスケールなしの値を複数追加できます(図 69)。

| 日時               | スケールなし | 湿気% | 含む |
|------------------|--------|-----|----|
| 2016/11/18 16:39 | 31.0   |     |    |
| 2016/11/18 16:40 | 18.5   |     |    |
| 2016/12/13 11:40 | 22.3   |     |    |

図 69: 複数のスケールなし値

スケールなし値と関連づけられた対応水分%は水分%の列に手動で追加します。行をクリック すると、点の詳細画面が開きます(図 70)。

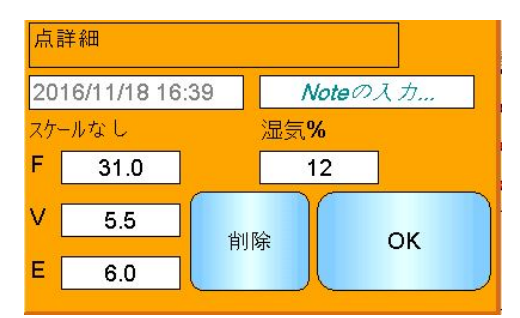

### 図70: 点の詳細画面

必要とする水分・スケールなし値は、各点の付加列をクリックしてキャリブレーションに追加できます(図 71)。

| 日時               | スケールなし | 湿気%  | 含む           |
|------------------|--------|------|--------------|
| 2016/11/18 16:39 | 31.0   | 12.0 | $\checkmark$ |
| 2016/11/18 16:40 | 18.5   | 8.0  |              |
| 2016/12/13 11:40 | 22.3   | 9.5  | ~            |

#### 図 71: 表に追加された水分%

「グラフ」をクリックするとキャリブレーショングラフが表示されます(図 72)。

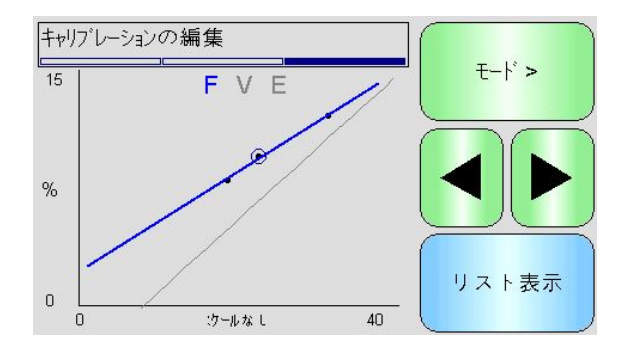

図 72: 拡大キャリブレーショングラフ

グラフは、新規キャリブレーションおよびセンサに保存された現在のキャリブレーションで 使用可能な計測モードそして最適線を指定したもののみまたはすべて表示するか構成を変更 できます(グレーの線は現在選択している計測モードです)。これにより、ユーザーは用途に 応じた適切な計測モードを選択することができます。「モード>」ボタンを押すと、表示計測 モードを変更できます。

### 使用する最適な計測モードの選択については、構成およびキャリブレーションガイド (HD0679)を参照してください。

「リストの表示」を選択すると、キャリブレーションの点リストに戻ります。「OK」を選択 すると、入力した点の計算キャリブレーション係数を確認できます(図 73)。

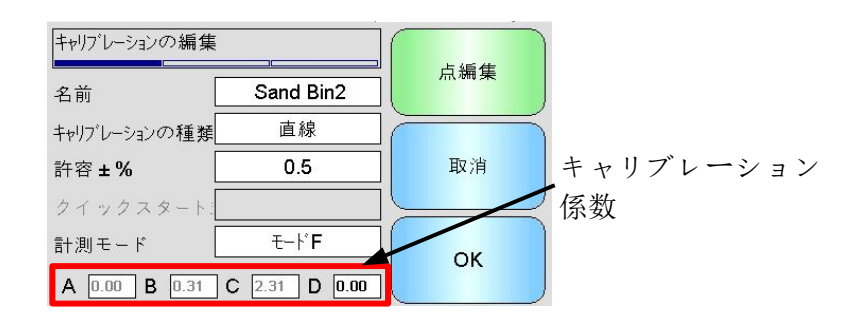

図 73: キャリブレーション係数

## 3 クイックスタート規則

クイックスタート規則は選択したセンサでのみ使用可能です。Hydro-View は、接続したセンサ で使用可能な場合のみ『クイックスタート規則』を表示します(図 74)。

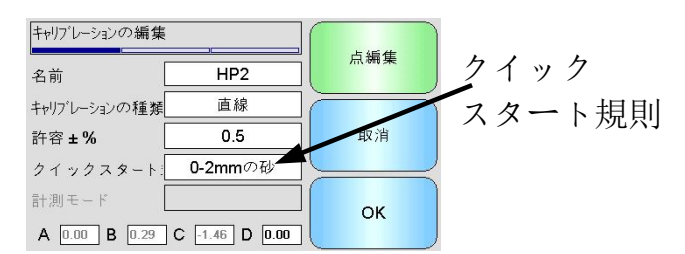

図 74: クイックスタート規則セレクタ

キャリブレーションデータ点は、数学的に最適な線を定義します。これはキャリブレーションを 定義する変数 A、B、Cを使用して描かれます。キャリブレーションデータが付録 C に記載される 条件を満たさない場合、クイックスタート規則の効果によってこのキャリブレーション線が改善 され、数学的な最適線が修正されます。T 付録 C.そのような場合、数学的に最適な線が修正さ れます。クイックスタート規則は、抽出されたキャリブレーションサンプルが正確なキャリブレ ーションを生成するために必要とする十分な水分変数を算出できない場合に使用されます。材料 の水分が変化して広い範囲でキャリブレーションサンプルが抽出される場合には、クイックスタ ート規則は使用されません。

クイックスタート規則は、提示された角度で取り付けられたセンサ周辺用に設計されていること に注意してください。詳細は、それぞれのセンサのマニュアルを参照してください。

Hydro-Viewは以下5つのクイックスタート材料種別から1つを選択することができます。

- 0-2mmの砂
- 0-4mmの砂
- 4-8mmの砂利
- 8-16mmの砂利
- 16-22mmの砂利

しかし、異なる材料を計測する場合や、提示された方法と異なる設定の場合は、クイックスター ト規則を無効にする必要あります。これは、用途ごとに、装置を試運転するエンジニアが決定し なければなりません。

下のグラフでは、2 つのキャリブレーション点がクイックスタート規則の有効な表に入力されています。データは条件を完全には満たしておらず、警告文が表示されています。この線を描く B および C キャリブレーション係数が変更されています。

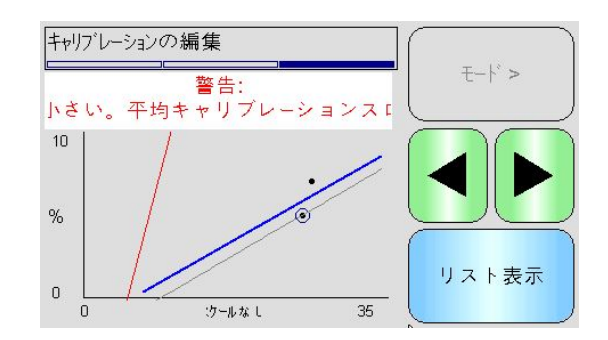

図 75: 適用クイックスタート規則

## 4 キャリブレーション手順

### 4.1 必須装置

キャリブレーションサンプルを収集するには、次の装置が必要です。

- 電子レンジまたは代用できる熱源機器
- 0.1g 毎に計測できる 2kg 対応のはかり
- 電子レンジ対応ボウル
- 金属製スプーン
- 耐熱手袋および視覚保護具
- 耐熱マット(はかりの上に敷いて、ボウルの熱から保護)

### 4.2 収集した材料サンプルの取り扱い

正確なキャリブレーションを作成するには、センサを通過した材料のサンプルを集めると同 時に、材料収集中にセンサから得られたスケール無しの平均値を記録する必要があります。 そして、収集された材料を正確に分析して水分含有量を判断するには、できるだけセンサに 接近して材料を収集し、収集後は即座に密封コンテナ/バッグに封入することが不可欠です。 材料を密封コンテナ/バッグに封入しないと、分析前に水分が失われてしまいます。コンテ ナ/バッグは、ラボラトリでの試験を行うときにのみ開封します。

温かい材料を収集(例:ドライヤーの出口からや温かい環境で)する場合、材料は**必ず**コン テナ/バッグに封入し、分析前にそのままにして室温まで冷やしてください。冷めたら、コ ンテナ/バッグを振って表面に付着した水分を材料に混ぜて戻してください。材料が冷める 前に取り除くと、蒸発効果により水分が失われ、キャリブレーションに潜在的な誤差を取り 込むことになります。

### 4.3 試料収集

サンプルを収集し、関連付けられたスケールなし平均値をセンサから記録するには、以下に 詳述する手順に従ってください。

- Hydro-View を使用してセンサを接続し、キャリブレーションセクションを開きます。 複数のセンサが接続されている場合、表示されるリストから選択します。
- 2. 「新規キャリブレーション」を選択して、新規キャリブレーションを作成します。

| 材料キャリブ  | /->=>    | and                          | ファイルに保存 |
|---------|----------|------------------------------|---------|
|         | /1/ . 30 | sand                         |         |
|         | Sar      | nd Bin2                      |         |
|         |          |                              | センサに書込み |
| 新規キャリフ゛ | レーション    | キャリフ・レーション削除<br>キャリフ・レーション編集 | بت_+    |

3. キャリブレーション名を入力し、キャリブレーションの種類、許容範囲、計測モード (ある場合)、クイックスタート規則(該当する場合)を構成します。

| キャリブレーションの編集  |               | 占編集  |
|---------------|---------------|------|
| 名前            |               | ]    |
| キャリブレーションの種類  | 直線            |      |
| 許容 <b>±%</b>  | 0.5           | ] 取消 |
| クイックスタート      |               |      |
| 計測モード         | ₹ * <b>F</b>  | ] ок |
| A 0.00 B 0.00 | C 0.00 D 0.00 | ]    |

4. 「点編集」ボタンを選択し、キャリブレーションデータの入力を開始します。

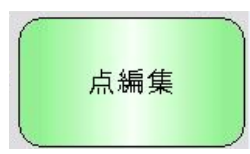

5. 「平均化」を選択して、平均化セクションを開きます。

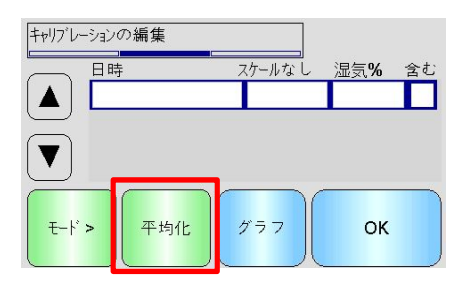

6. ビンゲート信号を使用した自動平均化を使用中の場合、ビンゲートが開いている時に 『平均化』がキャリブレーションページに表示されているか確認します。

| 元スケールなし  | F <mark>53.8</mark> |   |
|----------|---------------------|---|
| 平均スケールなし | F 53.7              |   |
| 平均化      | 自動                  | ] |
| 平均       | 北                   |   |
| 終了       | 終了                  | ) |

7. ゲートが閉じている場合は、「平均化完了」のポップアップウィンドウが表示されて いるか確認します。

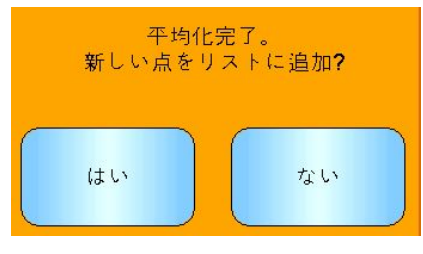

手動平均化が使用される場合、必ず材料が流れ始めてからのみ平均化を開始し、ゲートが閉じるかフローが停止したら平均化を停止してください。

### 注意: 平均化の始動にビンゲートが使用される場合、主要投与後はゲートに振動を 与えないでください。平均化が再度始めから行われてしまいます。

- システムを確認し、適切に作動していれば、材料のサンプル抽出を行ってください。 適切な収集方法により、流れてくる材料から総計約 5kg になるよう一連のサンプルを 抽出します。材料は、センサの近くの位置から収集する必要があります。これにより、 センサを通過する特定の材料バッチに関連するセンサ読み取り値が取得できます。 センサの平均化が開始されたら、材料が収集されたと同時に停止させてください。
- 9. 収集した材料すべてを気密バケツ/バッグに入れ、水分が逃げないようにします。

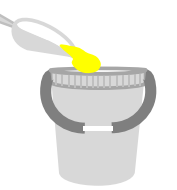

10. センサ平均化が完了したら、表に値を追加します。

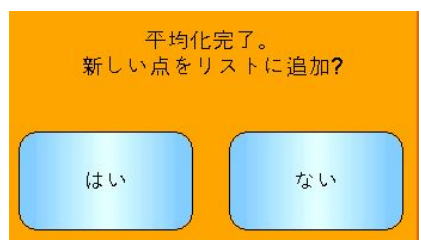

11. 使用可能な各計測モードのスケールなし平均値がキャリブレーション画面に表示されます。

| 日時               | スケールなし | 湿気%  | 含む |
|------------------|--------|------|----|
| 2016/11/18 16:39 | 31.0   | 12.0 |    |

「モード>」ボタンを選択し、計測モードデータ点をそれぞれ表示します。

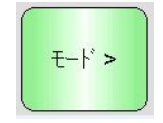

12. 収集した材料をよく混合し、水分を均等にいきわたらせます。

材料が温かい(室温以上)場合、密封容器に保存して水分確認を開始する前によく冷 やします。

- 13. きれいな空の耐熱ボウルを量ります。
- 14. 最小 500g の材料をボウルに入れます。他の材料は必要になるまで気密容器に残して おきます。
- 15. 穀物のような材料は、分析前にすりつぶしておく場合もあります。すりつぶしが必要 な場合、工業規格に従い適切なグラインダを使用して行ってください。
- 16. ボウルと湿っている材料を量ります。
- 17. 材料を電子レンジで約5分温めます。ボウルを量り、結果を記録します。特に有機物 の材料を温める場合は実験室の試験標準に従ってください。高温にすることで材料の 組織が焦げることもあります。材料の適切な最大温度は工業規格を確認してください。
- 18. 金属製スプーンを使用して、材料の塊を慎重に崩してください。この時、材料がボウ ルから出て無くなったり、スプーンにくっついたりすることのないよう注意してくだ さい。材料表面が乾燥したら、塊を崩してください。
- 19. 材料を電子レンジで5分程温めなおします。材料を量り、結果を記録します。

625.00 g

材料が完全に乾燥したことがわかります。

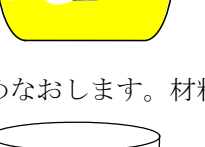

20.2 つの加熱サイクル間で重さが一定になるまで温めと計量を繰り返します。これで、

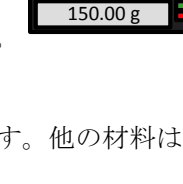

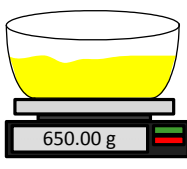

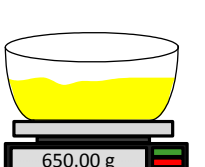

21. 収集した材料から抽出したサンプルをもう 2 つ使用して、13~29 の手順を繰り返し ます。

注意:電子レンジの代わりに従来式のオーブンを使用する場合、同じ手順を踏むこと はできますが、材料を温めるのに必要な時間は長くなります。時間を節約するため、3 つのサンプルを同時に乾燥させてもかまいません。

*専用水分分析装置を使用して水分試験を行うことが可能です。この場合は専用機器の 付属ガイドに従ってください。* 

22. 次の式を使用して3つのサブサンプルの水分%を計算します。

Moisture % (Dry weig/t) = 
$$\frac{(B-C)}{(C-A)}x$$
 100

ただし、 A = 空のボウルの重量

B = ボウルと湿っている材料の合計重量

C = ボウルと乾燥している材料の合計重量

上記例では、水分%を以下の通り計算します。

Moisture %  $(Dry \ weight) = \frac{(650 - 625)}{(625 - 150)}x \ 100$ Moisture %  $(Dry \ weight) = \frac{25}{475}x \ 100$ Moisture %  $(Dry \ weight) = 5.26\%$ 

- 23. 3 つのサブサンプルの水分が 0.3%以内の場合、3 つの結果の平均をとります。3 つの サブサンプルの水分が 0.3%以内でない場合、試験を繰り返します。結果の変数はサ ンプリング時または実験方法のエラーを示しています。
- 24. 水分%の結果を手作業でキャリブレーション表に追加します。

| 日時               | スケールなし | 湿気 <b>%</b> | 含む |
|------------------|--------|-------------|----|
| 2016/11/18 16:39 | 31.0   | 12.0        |    |

図 76: データ表に追加された水分

25. 手順を繰り返して、別の水分%でサンプルを収集します。キャリブレーション作業の 目的は材料の想定される水分全範囲を対象とするサンプルを収集することです。

| 日時               | スケールなし | 湿気%  | 含む |
|------------------|--------|------|----|
| 2016/11/18 16:39 | 31.0   | 12.0 |    |
| 2016/11/18 16:40 | 18.5   | 8.0  |    |
| 2016/12/13 11:40 | 22.3   | 9.5  |    |

図 77: 複数のキャリブレーション点

| 日時               | スケールなし | 湿気%  | 含む |
|------------------|--------|------|----|
| 2016/11/18 16:39 | 31.0   | 12.0 |    |
| 2016/11/18 16:40 | 18.5   | 8.0  |    |
| 2016/12/13 11:40 | 22.3   | 9.5  | ~  |
| 図 78:            | 選択した点  | i    |    |

26. キャリブレーション点が計算されたら、『付加』列の選択でキャリブレーショングラ フに点を追加します。

27. 「グラフ」をクリックして、選択したすべての点をグラフに表示します。

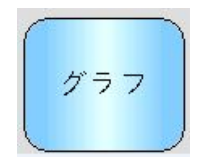

28. これで、付加点の評価と、生成した最適線の検査を行うことができます。ハイドロニクス水分センサからの出力は水分変化に一直線に伸び、正確に収集または分析されたサンプルは最適線上または非常に近いところにあります。最新のハイドロニクス水分センサ(Hydro-Probeを除く)は使用する計測モードを切り替えることができ、グラフで確認可能です。すべての計測モードは、「モード>」ボタンを押すと個別にまたは同時に表示させることができます。

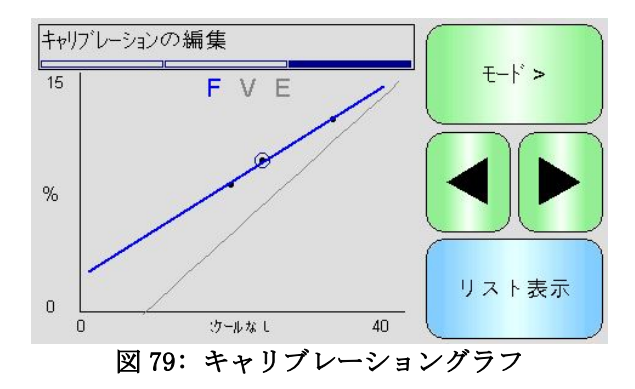

### 計測モードの詳細は、構成およびキャリブレーションガイド(HD0679)を参照してく ださい。

29. キャリブレーションが完了したら、データがセンサに書き込まれます。使用可能な計 測モードのすべての係数が更新され、センサがこの機能をサポートしている場合はキ ャリブレーション点(スケールなし・水分%)もセンサに転送されます。

センサに書き込みを行うには、2 画面次にある「OK」を選択し、メインキャリブレーションページに戻ります。

リストから必要なキャリブレーションを選択し、「センサに書き込む」をクリックします。

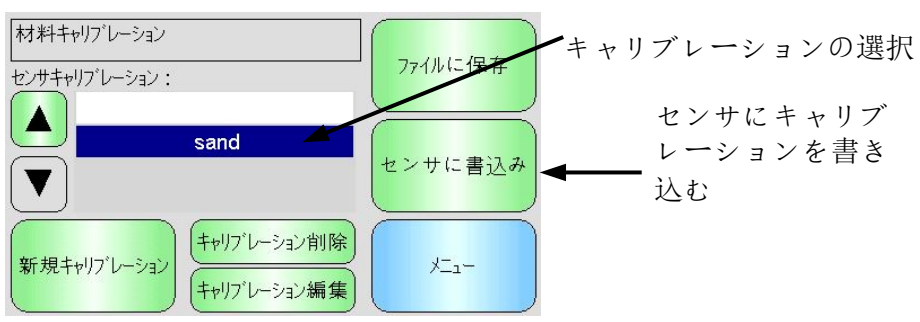

図 80: センサにキャリブレーションを書き込む

キャリブレーションデータがセンサに書き込まれたら、キャリブレーションがキャリ ブレーションページに表示されます。

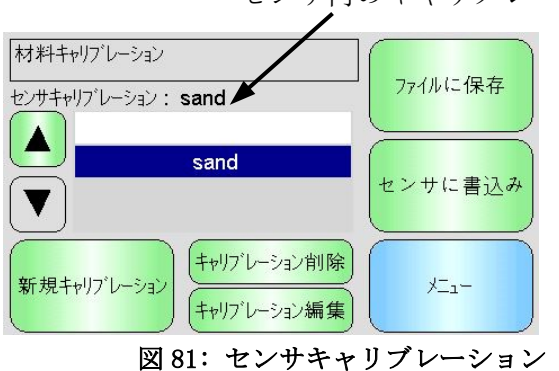

センサ内のキャリブレーション

デフォルトの PIN コード

Hydro-View IV に最初に電源を投入したとき、次の PIN コードが標準として設定されます。

| ユーザレベル   | デフォルトのPINコード |
|----------|--------------|
| スーパーバイザー | 第 3737       |
| エンジニア    | 第 0336       |

システムや設定への不注意によるアクセスを避けるため、システムの試運転が完了したらこれらを変更することをお勧めします。

### 付録 B

### USB メモリスティックファイル形式

Hydro-View のさまざまな動作において、装置に挿入された外部 USB メモリスティックが利用されま す。Hydro-View の使用を簡素化するため、USB メモリスティックでは特定のファイルレイアウトが使 用されます。ほとんどの場合、ユーザはこの詳細を知る必要はありませんが、外部データ(ログファ イル、センサバックアップなど)を見つけたり、Hydro-View で必要なデータを正しい場所に保存し たりする場合は、図 82 を参照してください。

Hydro-View がサポートするメモリスティックの最大サイズは 4GB です。

すべてのフォルダは、ドライブのルートにある HydroView\_IV という名前のトップレベルのフォルダ 内にあります。

下の図は、一般的なメモリスティックのファイルシステムの構造を示しています。

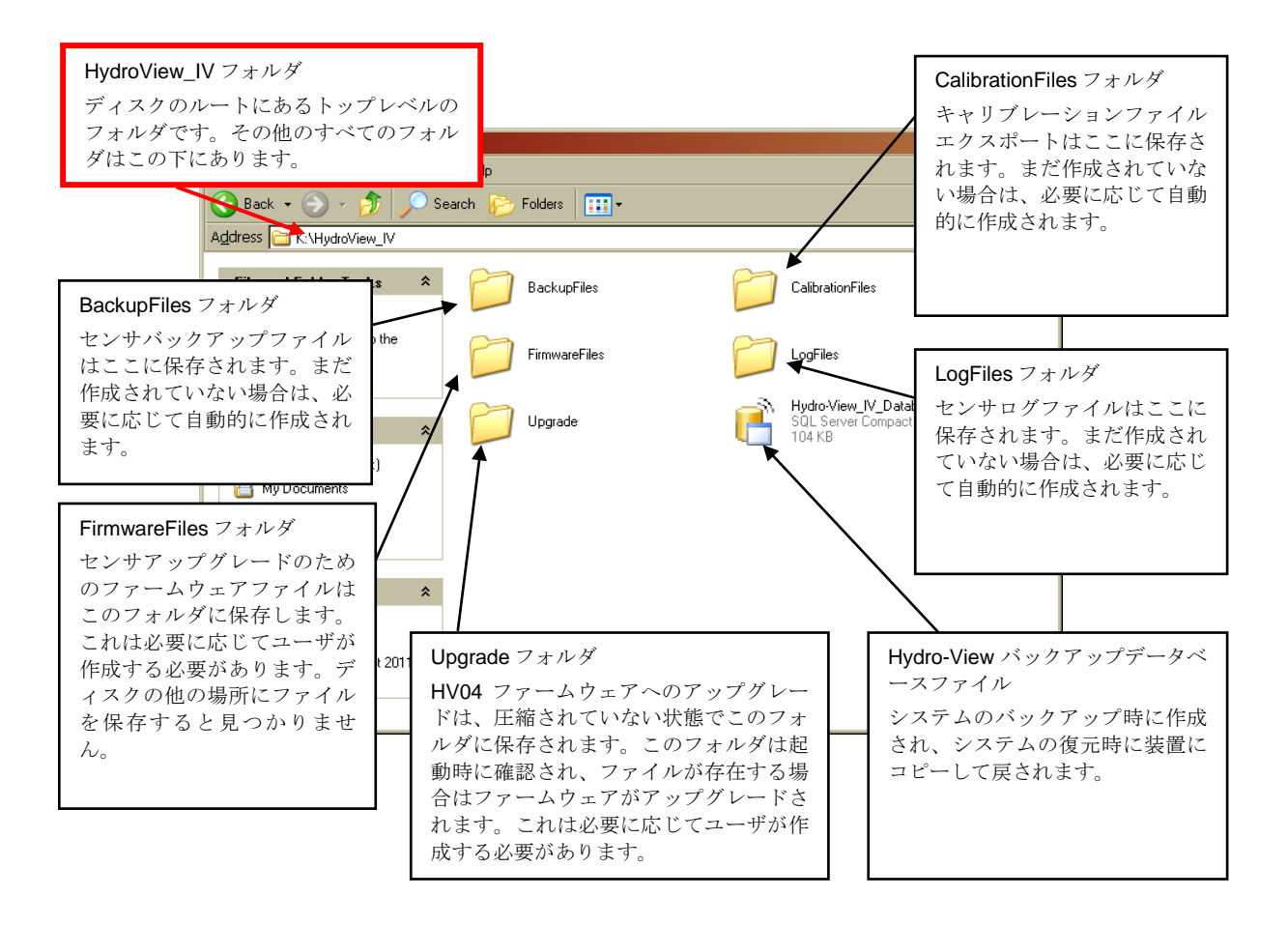

図 82: USB メモリスティックファイルレイアウト

## 1 クイックスタート規則

- キャリブレーションの勾配(B)を制限値は最大 2.0、最小 0.06 です。
- 1点キャリブレーション:
  - キャリブレーション勾配は2つの砂キャリブレーションの既知平均値に設定されます。
  - 水分0のスケールなし値が5以下の場合、水分0のスケールなし値は5に設定され、 新規キャリブレーション勾配はこの点と入力された1点で計算されます。
  - 水分0のスケールなし値が50以上の場合、水分0のスケールなし値は50に設定され、 新規キャリブレーション勾配はこの点と入力された1点で計算されます。
  - もし得られた結果の勾配が最大キャリブレーション勾配以上または最小キャリブレーション勾配以下の場合、キャリブレーションは行われず、ユーザーはその旨を通知されます。
- 点が複数あるキャリブレーション 点の分布:水分 < 1% またはスケールなし < 2
  - 1点キャリブレーションが実行されます。
- 点が複数あるキャリブレーション 点の分布:水分 < 3% またはスケールなし < 6</li>
  - 計算された勾配が選択された材料より大きい場合、クイックスタートキャリブレーション勾配が計算された勾配をクイックスタートキャリブレーション勾配に設定します。
     もし計算された勾配が選択された材料より小さい場合、クイックスタートキャリブレーション勾配が計算された勾配をクイックスタートキャリブレーション勾配に設定します。
     どちらでもない場合、勾配はそのままです。(切片の値はすべての点の平均から再計算されます)
  - 水分0のスケールなし値が5以下の場合、水分0のスケールなし値は5に設定され、 新規キャリブレーション勾配はこの点と入力された点の平均で計算されます。
  - 水分0のスケールなし値が50以上の場合、水分0のスケールなし値は50に設定され、 新規キャリブレーション勾配はこの点と入力された点の平均で計算されます。
  - もし得られた結果の勾配が最大キャリブレーション勾配以上または最小キャリブレーション勾配以下の場合、キャリブレーションは行われず、ユーザーはその旨を通知されます。
- 点が複数あるキャリブレーション 点の分布:水分 > 3% とスケールなし > 6
  - キャリブレーション勾配が計算され、ユーザーは次の場合に警告を受けます。
    - 水分0のスケールなし値が5以下の場合
    - 水分0のスケールなし値が50以上の場合
    - 得られた結果の勾配が最大キャリブレーション以上または最小キャリブレーション以下の場合

### 付録 D

- Q: Hydro-View に継続的に「センサの検索 xx」と表示されます。
- A: このメッセージは、Hydro-View とセンサの通信に問題があることを示します。最初にチェックすべきことは、センサと Hydro-View をつなぐケーブルです。電源を切ることで、センサと Hydro-View をリセットします。問題が解決しない場合は、通信の診断について付録 E を参照してください。

- - -

- *Q: タッチスクリーンを再較正するにはどうすればいいですか?*
- A: Hydro-View のタッチスクリーンは、容量性のデバイスで、再キャリブレーションできません。
   上、下、左、または右側からディスプレイを見ている場合、ディスプレーガラスの厚さのため画面キャリブレーションが正しく行われていないように見える場合があります。この場合、
   Hydro-View を正面から見るようにしてください。

\_ \_ \_

- Q: ディスプレイのコントラストを調整できますか?
- A: Hydro-View IV のディスプレイのコントラストを調整する方法はありません。バックライト やコントラストに障害が発生している場合は、装置をハイドロニクスに送って修理する必要 があります。

#### - - -

- Q: 
  雷が落ち、装置が正常に機能しません。オンサイトで修理できますか?
- A: オンサイトで修理することはできません。また、オンサイトで修理しようとすると、保証が 無効になります。このような場合には、ハイドロニクスに装置を送って修理を依頼してくだ さい。落雷のリスクを軽減する詳細については、第1章のセクション3.7を参照してください。
- - -
- Q: LCD 画面に線が入っています。ハイドロニクスに装置を送り返すことなく画面を交換することはできますか?
- A: 損傷した画面を現場で修理することはできません。Hydro-View をハイドロニクスに送り、資格のある技術者が修理する必要があります。

#### \_ \_ \_

- *Q: どのバージョンを使用しているのかを知るにはどうすればいいですか?*
- A: Hydro-View で実行しているファームウェアバージョンは「システム設定」画面で確認できま す(41 ページ)。
- - -
- Q: Hydro-View ファームウェアをアップグレードするにはどうすればいいですか?
- A: 30ページを参照してください。
- \_ \_ \_
- Q: Hydro-Probe Orbiter のセンサアームを変更しました。何かを再キャリブレーションする必要がありますか?
- A: 空気と水での工場キャリブレーション設定が正しくなるように、新しいセンサアームをセン サの電子機器に対して較正する必要があります。このプロセスの詳細は、『Hydro-Probe Orbiter ユーザーガイド』に記載されています。「センサ構成工場設定」ページから Hydro-View IV を使用してキャリブレーションを実行できます(55ページ)
- \_ \_ \_
- Q: 実際の湿気を表示するように Hydro-View をキャリブレーションするにはどうすればいいです  $p_{?}$

A: 実際の湿気を表示するには、計測する材料に合わせてセンサをキャリブレーションする必要 があります(第6章を参照)。「概要」画面は、フィルタ済み湿気を表示するように構成す ることができます(41ページ)。

# 付録 E

| 問題の原因                               | 点検                                                                | 正常な状態                                                | 障害発生時にとるべきアクシ<br>ョン                                |
|-------------------------------------|-------------------------------------------------------------------|------------------------------------------------------|----------------------------------------------------|
| センサに電源が入って<br>いない                   | 電源供給出力                                                            | +24v DC                                              | 電源/配線の障害を確認する                                      |
| センサが一時的にフリ<br>ーズしている                | 電源をいったん切<br>って、入れ直す                                               | センサが正しく動<br>作する                                      | センサのコネクタピンを確認<br>する                                |
| センサの MIL-Spec コ<br>ネクタピンが損傷して<br>いる | センサケーブルを<br>取り外し、ピンが<br>損傷していないか<br>確認する                          | ピンが曲がってお<br>り、電気的に接触<br>するように通常位<br>置まで曲げること<br>ができる | PC に接続してセンサ構成を確<br>認する                             |
| 内部的な障害または間<br>違った構成                 | Hydro-Com ソフト<br>ウェアと適切な<br>RS485 コンバータ<br>を使用してセンサ<br>を PC に接続する | デジタル RS485 接<br>続が動作してい<br>る。                        | デジタル RS485 接続が動作し<br>ていない。センサをハイドロ<br>ニクス社に送って修理する |

### 症状:「センサの検索」と表示され、センサからの出力がない

### 症状: センサの読み取り値が正しくない

| 問題の原因                          | 点検                                                            | 正常な状態                                                                     | 障害発生時にとるべきアクシ<br>ョン                          |
|--------------------------------|---------------------------------------------------------------|---------------------------------------------------------------------------|----------------------------------------------|
| センサのスケールなし<br>の読み取り値が正しく<br>ない | 「ディスプレイ設<br>定」画面で「変数<br>の表示」として<br>「フィルタ済スケ<br>ールなし」を選択<br>する | 適切な読み取り値<br>は以下のとおり:<br>空気中のセンサ =<br>0 に 近 い 値<br>センサに手を置い<br>た場合 = 75-85 | システム設置担当者またはハ<br>イドロニクス代理店に連絡し<br>て詳細を問い合わせる |

| 問題の原因                           | 点検                                                                                        | 正常な状態                                                                     | 障害発生時にとるべきアクシ<br>ョン                          |
|---------------------------------|-------------------------------------------------------------------------------------------|---------------------------------------------------------------------------|----------------------------------------------|
| センサの湿気読み取り<br>値が正しくない           | 材料キャリブレー<br>ションが正しくな<br>い<br>ディスプレイ設<br>定」面で「変数<br>の表示」として<br>「フィルタ済選択<br>する              | 適切な読み取り値<br>は以下のとおり:<br>空気中のセンサ =<br>0 に 近 い 値<br>センサに手を置い<br>た場合 = 75-85 | システム設置担当者またはハ<br>イドロニクス代理店に連絡し<br>て詳細を問い合わせる |
| 「概要」画面の表示領<br>域が正しく構成されて<br>いない | 「ディスプレイ設<br>定」画しいセンサ<br>と変数が選択され<br>ていることを確認<br>する。特にセンザ<br>の名前の変更が適<br>切に行われている<br>か確認する | ディスプレイの構<br>成が適正である                                                       | システム設置担当者またはハ<br>イドロニクス代理店に連絡し<br>て詳細を問い合わせる |

## 症状: ディスプレイのコントラストの障害

| 問題の原因                 | 点検 | 正常な状態                                                          | 障害発生時にとるべきアクシ<br>ョン |
|-----------------------|----|----------------------------------------------------------------|---------------------|
| バックライトへの内部<br>電力供給の障害 | _  | システム設置担当<br>者またはハイドロ<br>ニクス代理店に連<br>絡して修理に関す<br>る詳細を問い合わ<br>せる | _                   |
| バックライト自体の障<br>害       | _  | システム設置担当<br>者またはハイドロ<br>ニクス代理店に連<br>絡して修理に関す<br>る詳細を問い合わ<br>せる | -                   |

| 問題の原因                     | 点検                               | 正常な状態 | 障害発生時にとるべきアクシ<br>ョン                                    |
|---------------------------|----------------------------------|-------|--------------------------------------------------------|
| MiniSD カードが外さ<br>されている    | カードが完全に挿<br>入されているかを<br>確認してください | 正しい起動 | システム設置担当者またはハ<br>イドロニクス代理店に連絡し<br>て修理に関する詳細を問い合<br>わせる |
| Hydro-View 電源投入<br>テストに失敗 | 電源を切って、入<br>れ直す                  | 正しい起動 | システム設置担当者またはハ<br>イドロニクス代理店に連絡し<br>て修理に関する詳細を問い合<br>わせる |
| システム SD カードが<br>破損した      |                                  |       | システム設置担当者またはハ<br>イドロニクス代理店に連絡し<br>て修理に関する詳細を問い合<br>わせる |

### 症状:緑のインジケータが点灯するが Hydro-View が起動しない

#### アナログ出力

アナログ出力は、アナログ入力モジュールを使用して、制御システムに対してセンサの湿気値ま たはスケールなしの値を出力するように構成できる、継続的に変化する電圧または電流です。

#### 自動較正 (AutoCal)

出荷時のキャリブレーションの反復を簡素化するため、一部のハイドロニクスセンサは自動的に キャリブレーションできます。この操作では、センサまたは接続された検出アームに空気と水の 値を設定します。自動キャリブレーションを実行するには、センサフェイスを清潔で乾燥した、 異物のない状態に保つ必要があります。この AutoCal の結果は、完全な空気および水のキャリブ レーションほど正確ではないことに注意してください。

### 平均化

バッチ平均化プロセスでは、バッチ中の材料の読み取り値を平均化するように構成することで、 非常に正確な湿気の値を提供できます。

### バックアップ/復元設定

すべての Hydro-View システム設定(キャリブレーションを含む)は、バックアップして後で復 元することができます。センサ設定についても同様です。

#### キャリブレーション

キャリブレーションは、センサが読み取ったスケールなしの値を、特定の材料の実際の湿気量に 関連付けるプロセスです。

#### 材料

材料とは、センサがその中の湿気を計測する物理的な製品です。材料は流動しており、センサー のセラミックのフェイスプレートを完全に覆わなければなりません。

#### MiniSD カード

Flash メモリを使用したコンパクトなデータストレージの形式です。Hydro-View IV には、1 枚の Mini SD カードが含まれており、ここにオペレーティングソフトウェアとシステムデータベースが保存されています。

#### 水分

材料内の水分です。湿気は、ドライ重量またはウェット重量で定義され、パーセンテージで表示 されます。

#### プローブ

「センサ」を参照。

#### RS485

これは、センサが制御システムとのデジタルな通信に使用するシリアル通信プロトコルです。

### RS485 アドレス

複数のセンサを RS485 ネットワークに接続できるので、センサを識別するためにこのアドレスを 使用します。工場出荷時に、センサはアドレス 16 に設定されています。

### SD カード

「Micro/Mini SD カード」を参照。

#### センサ

センサは、材料内の湿気を計測するために使用する物理的なデバイスです。センサのステンレス 製ケースの内部では、セラミックのフェイスプレートの後ろにある共振器に電子的な構成部品が 接続されています。

#### スケールなし

これはセンサの未加工の値です。材料内の湿気量が計測されるにつれ、この値は直線的に変化します。これは、出荷時にセンサごとに事前設定されており、0(空気中)から 100(水中)の間です。

### USB

ユニバーサルシリアルバス (Universal Serial Bus) は、メモリスティックなどの外部デバイス を Hydro-View IV に接続するときに使用できるインターフェイスです。

# 付録 G

# 1 文書相互参照

このセクションは、このユーザーガイドで参照されている他の文書すべての一覧です。このガイドを読むときには、これらの文書が手元にあると役立つことがあります。

| 文書番号   | タイトル                  |
|--------|-----------------------|
| HD0679 | センサの構成およびキャリブレーションガイド |
| HD0678 | センサの電気的な設置ガイド         |
|        |                       |
|        |                       |
|        |                       |

# 索引

| 「RS485        |    |
|---------------|----|
| 配線」           | 25 |
| 「配線           |    |
| RS485」        | 25 |
| RS485         | 25 |
| SSD           | 57 |
| USB ポート       | 27 |
| WAV           | 57 |
| アナログ出力        | 46 |
| キャリブレーション     |    |
| キャリブレーション点の追加 | 72 |
| クイックスタート規則    | 75 |
| センサのキャリブレーション | 71 |
| データ表          | 71 |
| 必須装置          | 76 |
| 手順            | 76 |
| 新規キャリブレーション   | 72 |
| 材料            | 71 |
| 計数            | 71 |
| 試料収集          | 76 |
| ケーブル          |    |
| RS485         | 26 |
| アナログ          | 27 |
| センサ           | 26 |
| スルーレートフィルタ    | 53 |
| センサアラーム       | 50 |
| センサケーブル       | 26 |
| バックアップ43,     | 45 |
| バッチ平均化        | 18 |
| フレーム          |    |
| アナログ出力        | 46 |
|               |    |

| 吸水值      | 57               |
|----------|------------------|
| 安全性      | 16               |
| IP 定格    | 17               |
| スペース     | 17               |
| マーク      | 17               |
| 安全上の注意   | 16               |
| 清掃       | 18               |
| 環境に関する条件 | 17               |
| 落雷       | 17               |
| 記号       | 17               |
| 平均/保持    |                  |
| 遅延       | 51               |
| 平均化      |                  |
| リモート     | 73               |
| 平均化モード   | 72               |
| 自動       | 72               |
| 復元       | 43. 45           |
| 日時       | 41               |
| 梱包内容     | 13               |
| 標準表面ドライ  | 57               |
| 機械的な設置   |                  |
| 取り付け     |                  |
| 混合用途     |                  |
| 継続的なモニタ  |                  |
| 自動トラック   |                  |
| 設置       |                  |
| 診断       |                  |
| コントローラ   | 91               |
| 诵信       | 25               |
| RS485    | 25               |
|          | <u>2</u> 0<br>21 |
| 雪酒供給     | 21<br>25         |
|          |                  |